### **OPERATING MANUAL**

ba77163e03 08/2021

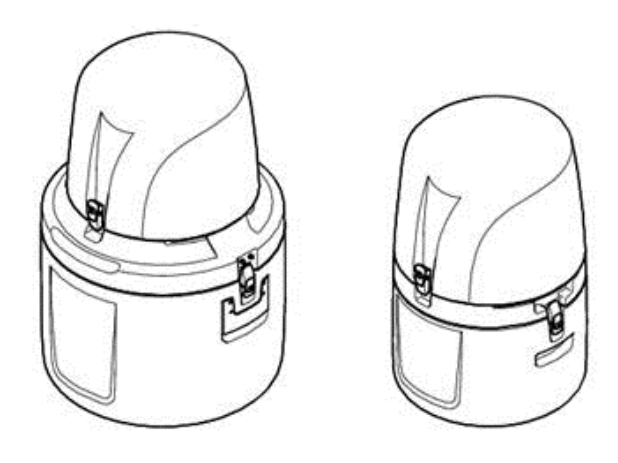

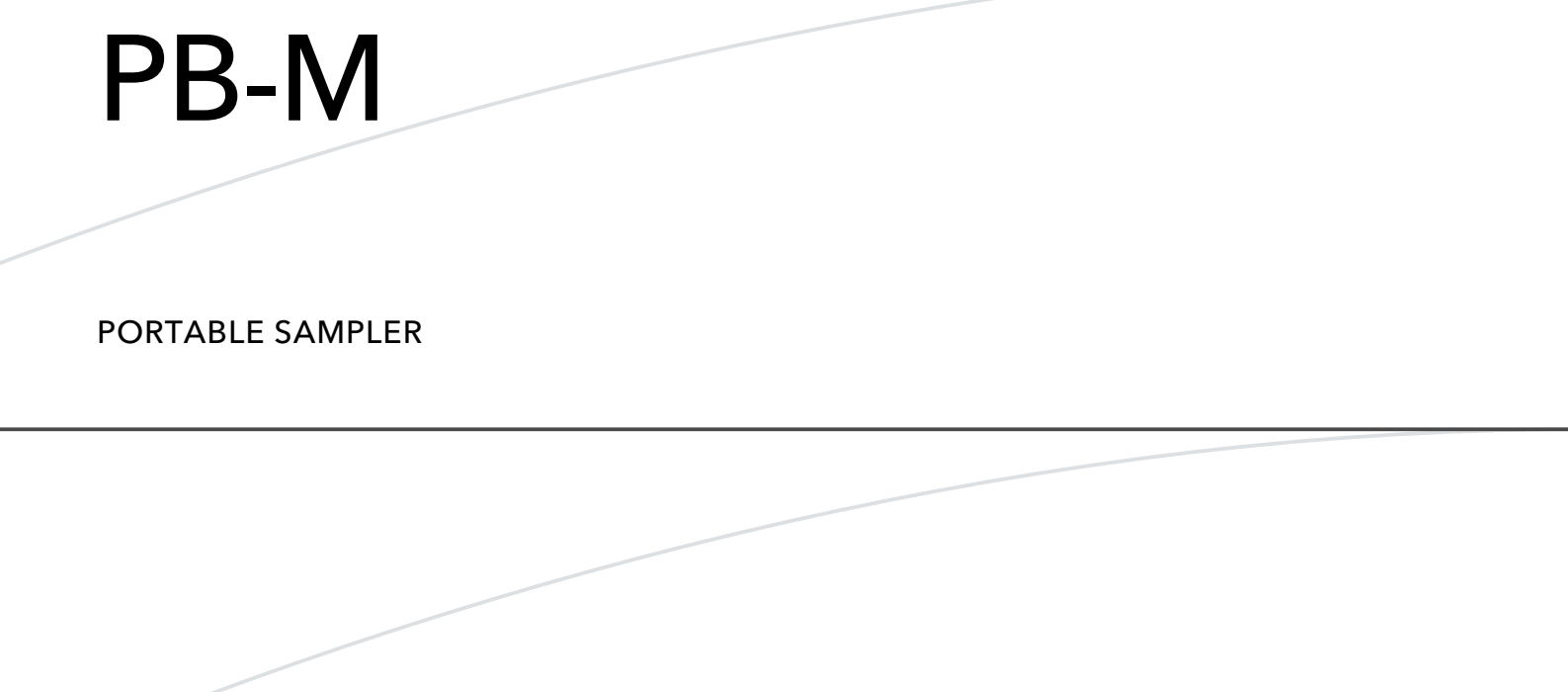

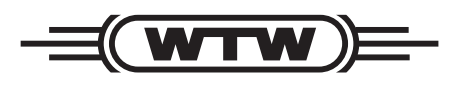

a **xylem** brand

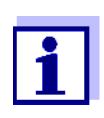

Access code for program changes or changes of system settings

Passwort: 6299

Your passwort: .....

**Copyright** © 2021, Xylem Analytics Germany GmbH Printed in Germany.

# Table of contents

| Section 1 Specifications                            | 5  |
|-----------------------------------------------------|----|
| 1.1 Dimensions                                      | 6  |
| Section 2 General Information                       | 7  |
| 2.1 Safety information                              | 7  |
| 2.1.1 Use of hazard information                     | 7  |
| 2.1.2 Precautionary labels                          | 8  |
| 2.2 General Information                             | 8  |
| 2.2.1 Areas of application                          | 8  |
| 2.2.2 Functional description                        | 8  |
| 2.3 Product contents                                | 9  |
| 2.4 Transportation                                  | 10 |
| Section 3 Installation                              | 11 |
| 3.1 Mechanical Installation                         | 12 |
| 3.1.1 Required Tools                                | 12 |
| 3.1.2 Installation location (PB-M-L and PB-M-S)     | 12 |
| 3.2 Electrical Connections                          | 13 |
| 3.2.1 Electrical Installation                       | 14 |
| 3.2.1.1 Battery Operation                           | 14 |
| 3.2.1.2 Wiring diagram                              | 16 |
| 3.2.1.3 Connection to a PC                          | 17 |
| 3.2.1.4 Version with / without lock                 | 17 |
| 3.3 Commission of the equipment                     | 18 |
| 3.3.1 Switch on the device                          | 18 |
| 3.3.2. Tube connection and Positioning of the tubes | 19 |
| 3.3.3 Set the individual sample volumes             | 20 |
| 3.3.4 Remove the top part of the housing            | 22 |
| 3.3.5 Prepare the sample bottles                    | 22 |
| 3.3.5.1 Position bottle No. 1                       | 23 |
| 3.3.6 Attach the top part of the housing            | 24 |
| Section 4 Operation                                 | 25 |
| 4.1 Control unit operation                          | 25 |
| 4.1.1 Password                                      | 25 |
| 4.1.2 Programming                                   | 25 |
| 4.1.3 Keyboard layout/function                      | 25 |
| 4.2 Normal operation                                | 28 |
| 4.2.1 Replace the sample bottles                    |    |
| Section 5 Maintenance and Cleaning                  | 29 |
| 5.1 Maintenance work                                | 29 |

| 5.1.1 Desiccant replacement                   |    |
|-----------------------------------------------|----|
| 5.2 Cleaning                                  | 31 |
| 5.2.1 Clean the housing and distribution unit | 31 |
| 5.2.2 Clean the dosing vessel                 | 33 |
| 5.3 Troubleshooting                           | 35 |
| 5.3.1 Change the fuse                         | 35 |
| Section 6 Warranty and Liability              | 37 |
| List of Figures                               | 38 |

# **Section 1 Specifications**

| TECHNICAL SPECIFICATION |                                                                     |                                                             |                                 |
|-------------------------|---------------------------------------------------------------------|-------------------------------------------------------------|---------------------------------|
|                         |                                                                     | PB-M-S                                                      | PB-M-L                          |
|                         |                                                                     |                                                             |                                 |
| Electric                |                                                                     |                                                             |                                 |
| Power                   | supply,                                                             |                                                             |                                 |
|                         | With integrated<br>battery                                          | 12 V- <b>7,2</b> Ah (DC)                                    |                                 |
|                         | With optional<br>power pack                                         | 110–230 V/50–60 Hz.                                         |                                 |
| Rating                  |                                                                     | 8 AT                                                        |                                 |
| Power consumption       | n                                                                   | Peristaltic Pump: approx. 70VA / Vacuum System approx. 15VA |                                 |
| Environment             |                                                                     |                                                             |                                 |
| Medium temperatur       | re                                                                  | 0 to 40 °C [32 to 104 °F]                                   |                                 |
| Ambient temperatu       | re                                                                  | 0 bis 45 °C [3                                              | 32 bis 113 °F]                  |
| Quation baint           |                                                                     | Vacuum: 6,5 m [20 ft], optional < 8 m [26 ft]               |                                 |
|                         |                                                                     | Peristaltic pump: max. 9                                    | 9 m [29 ft.] (at 1013h Pa)      |
| General specification   | ons                                                                 |                                                             |                                 |
| Maintenance requi       | equirements no typical maintenance / -cycles                        |                                                             | enance / -cycles                |
| Weight (without bat     | ttery, without bottles                                              | 3)                                                          | -                               |
|                         | Top part                                                            | approx. 5 kg                                                | approx. 6,5 kg                  |
|                         | Bottle compartment                                                  | approx. 3,5 kg                                              | approx. 8,5 kg                  |
|                         | Complete                                                            | approx. 8,5 kg                                              | approx. 15 kg                   |
| Dimensions (H X D)      | in mm                                                               |                                                             |                                 |
|                         | Top part                                                            | 400 x 333                                                   | 500 x 377                       |
|                         | Bottle<br>compartment                                               | 400 x 310                                                   | 500 x 415                       |
|                         | Complete                                                            | 400 x 605                                                   | 500 x 805                       |
|                         | With lid opened<br>(90° / 110°)                                     | 90° 400 x 709<br>110° 400 x 685                             | 90° 500 x 884<br>110° 500 x 876 |
| Certification           |                                                                     |                                                             |                                 |
| Certification           | Certification CE, sampling in accordance with ISO 5667-10, EN 16479 |                                                             | with ISO 5667-10, EN 16479      |

These are subject to change without prior notice!

# **1.1 Dimensions**

PB-M-L

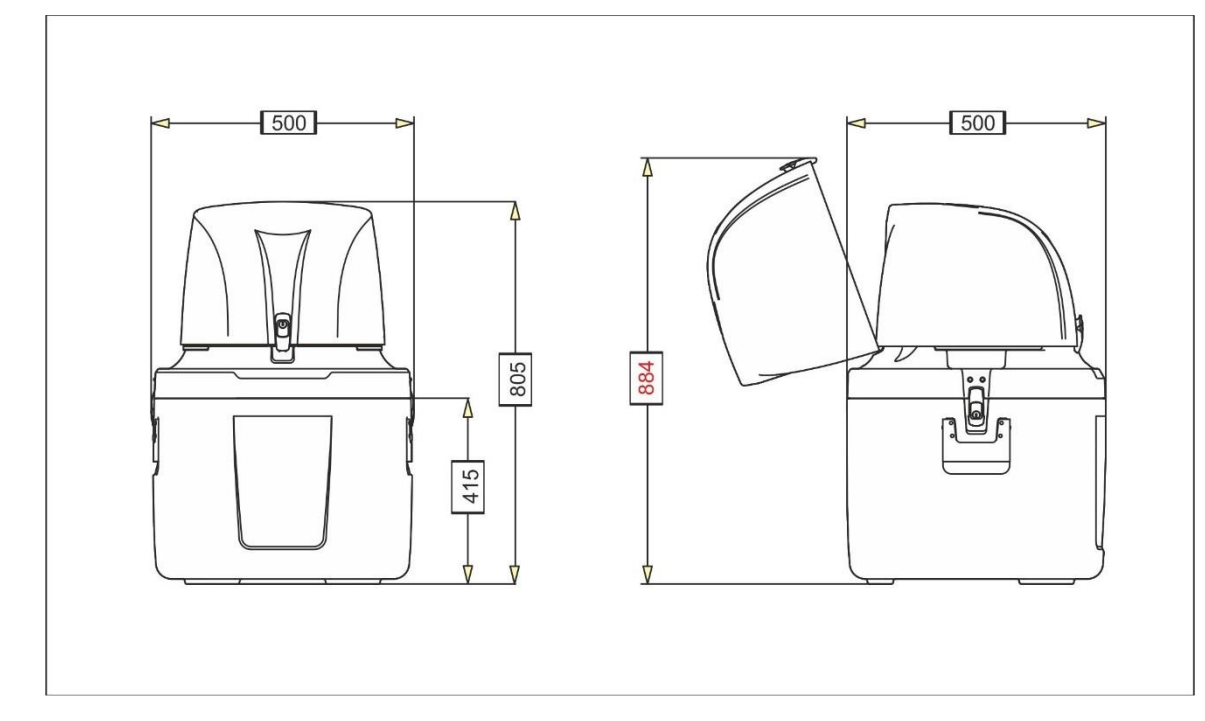

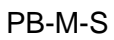

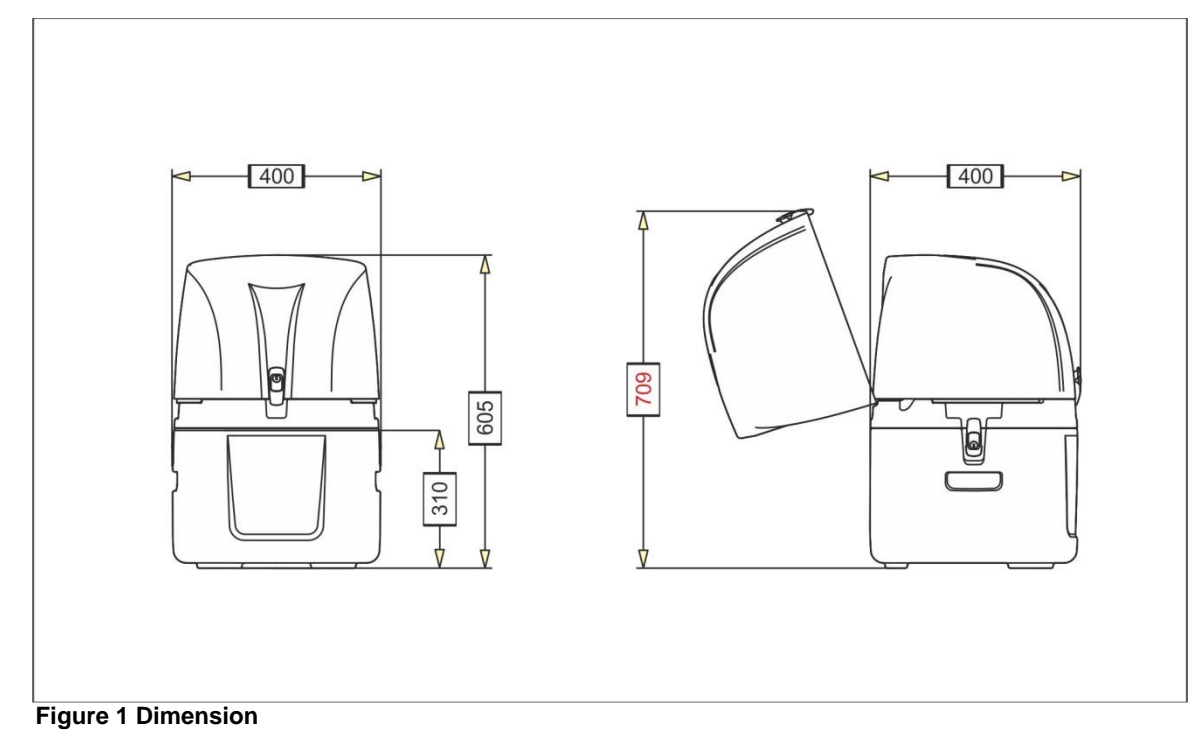

# Section 2 General Information 2.1 Safety information

Please read this entire manual before unpacking, setting up, or operating this equipment. Pay attention to all danger and caution statements. Failure to do so may result in personal injury or damage to the instrument.

To ensure that the protection provided by this equipment is not impaired, do not use or install this equipment in any manner other than that specified in this manual.

#### 2.1.1 Use of hazard information

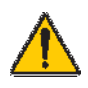

#### DANGER

Indicates a potentially or imminently hazardous situation which, if not avoided, will result in death or serious injury.

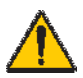

#### WARNING

Indicates a potentially or imminently hazardous situation that, if not avoided, could result in death or serious injury.

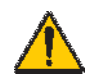

#### CAUTION

Indicates a potentially or imminently hazardous situation that could result in minor or moderate injury.

Important note: Information that requires special

emphasis. Note: Information that supplements

points in the main text.

#### 2.1.2 Precautionary labels

Read all labels and tags attached to the instrument. Failure to do so may result in personal injury or damage to the instrument. A symbol, if noted on the instrument, will be included with a danger or caution statement in the manual.

|   | This symbol, if noted on the instrument, references the user manual for operation and/or safety information.                                                                                                    |
|---|----------------------------------------------------------------------------------------------------|
| 4 | This symbol, when noted on a product enclosure or barrier, indicates that a risk of electrical shock and/or electrocution exists.                                                                                                    |
| - | This symbol may appear on the product and indicates the need for protective eye wear.                                                                                                    |
|   | This symbol may appear on the product and identifies the connection point for the protective ground.                                                                                                    |
|   | When this symbol appears on the product, it identifies the location of a fuse or a current limiter.                                                                                                    |
| X | Electrical equipment marked with this symbol may not be disposed of in European domestic or public disposal systems after 12 August 2005. In conformity with European local and national regulations (EU Directive 2002/96/EC), European electrical equipment users must now return old or end-of-life equipment to the manufacturer for disposal at no charge to the user <b>Note:</b> For return for recycling, please contact the equipment manufacturer or supplier for instructions on how to return end-of-life equipment, manufacturer-supplied electrical accessories, and all auxiliary items for proper disposal. |

### 2.2 General Information

#### 2.2.1 Areas of application

The equipment is used for sampling aqueous liquids with a temperature of 0  $^{\circ}\text{C}$  to 50  $^{\circ}\text{C}$ 

(refer to Section 1 Specifications, page 5).

#### 2.2.2 Functional description

The equipment provides temporary storage for aqueous liquids of a specified volume so that they can be analyzed.

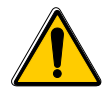

Danger

The device may only be used for the purpose described above. Other applications may interfere with the protection supported by the device. In particular, the use of non-aqueous substances is not permitted.

#### 2.2.3 Used Materials

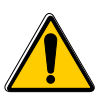

In our devices different materials are used which come into contact with the sample.

These are depending on the device type PVC, PC, PS, glass, stainless steel, silicone or PE.

Depending on analysis requirements, we can also offer you alternative materials, e.g. different types of silicone or Teflon

### **2.3 Product contents**

The equipment is supplied with a tube and brief operating instructions. The **necessary charger** is **optional** and available in **IP65** (Part.No. 503371)

**Note**: We expressly point out, that not everything that is written or displayed in this manual is supplied with your device! The scope of delivery of your sampler corresponds to the delivery note

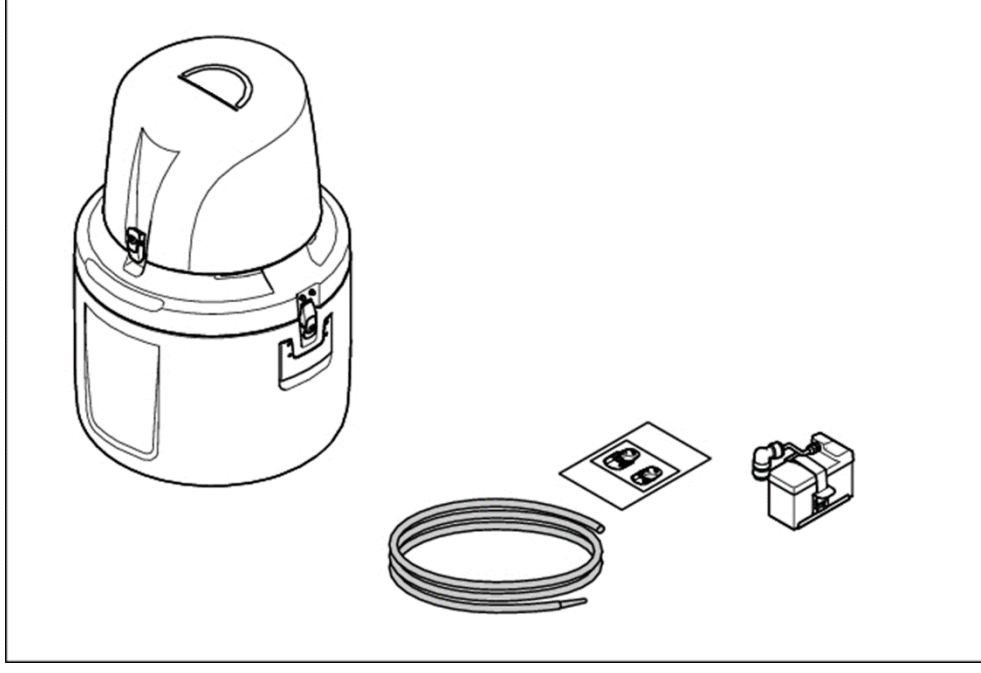

Figure 2 Scope of delivery (PB-M-L)

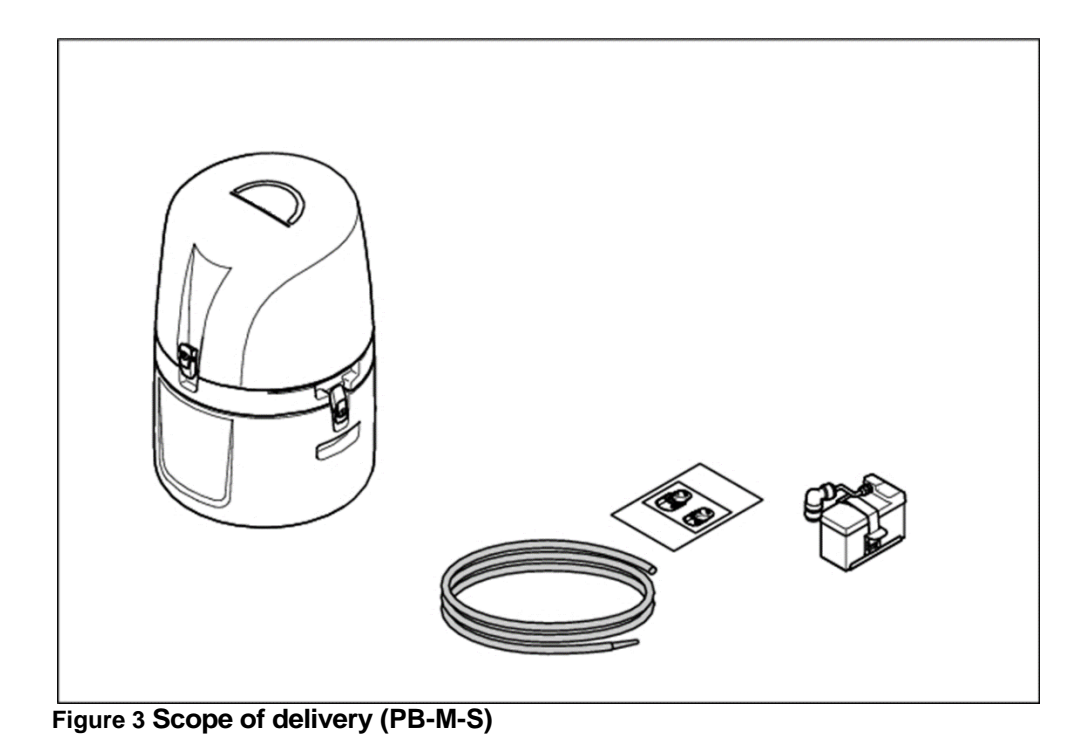

### 2.4 Transportation

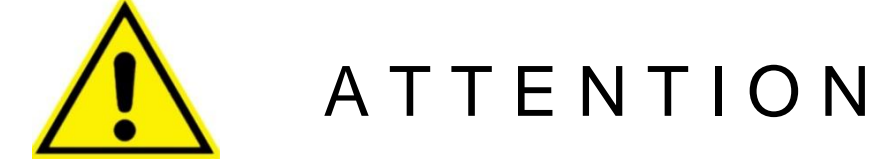

In order to avoid a damage of the device, the BATTERY **must** always be removed and transported separately.

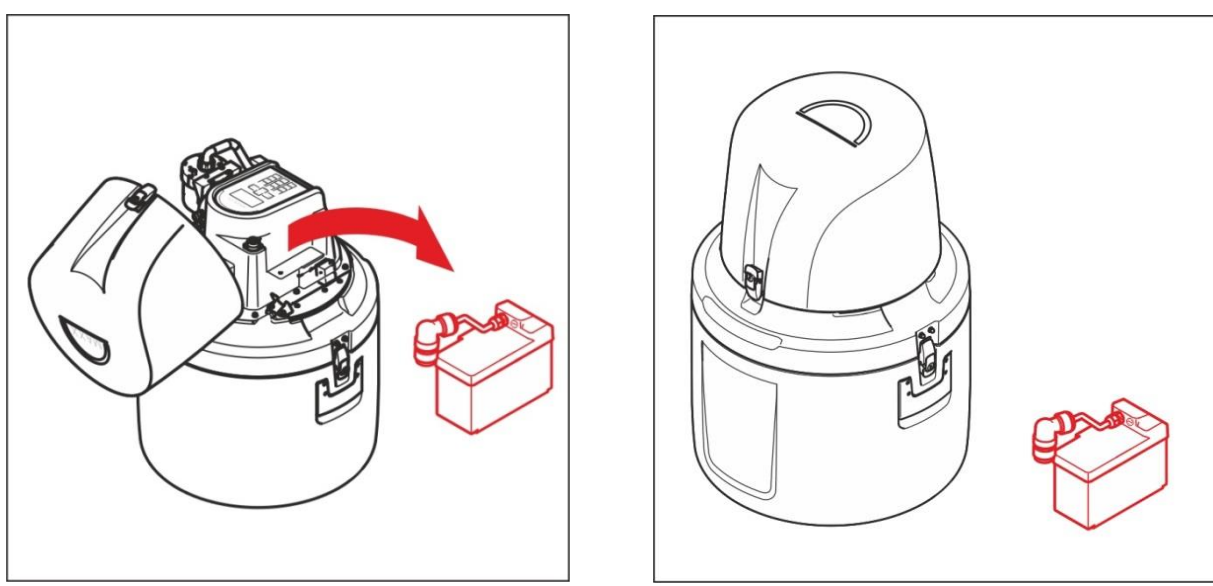

Figure 4 Remove the battery

If the device has to be shipped, use only the **original packaging**. Thus, the battery can be transported using the special carton feeder provided with the equipment.

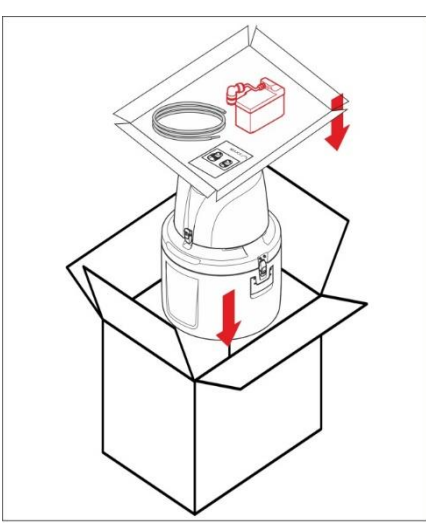

Figure 5 Transport - transport of battery and accessories separately into the carton

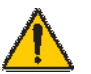

### Danger

The carrying handles on the lower part of the device are not designed for carrying a complete device with filled bottles. The housing parts must be carried separately and the sample bottles have to be emptied before.

### **Section 3 Installation**

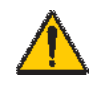

DANGER

Only qualified experts should conduct the tasks described in this section.

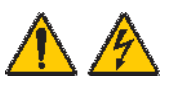

DANGER Select an appropriate installation location for the instrument.

Make sure that the surface is level and level to ensure a safe stand.

Plan how to lay cables and tubes and their path in advance. Lay the tubes, data cables and power cables without any bends and so they do not pose a tripping risk.

Sufficiently protect the electrical power supply against short circuits.

For the external power supply, always connect a residualcurrent circuit breaker (trip current max.: 30 mA) between the mains and the system.

If the equipment is to be installed outdoors, switch the overload protection between mains and system.

The device is designed for outdoor use. As long as the device is operated with battery power, unprotected use is also permitted in wet environments. In buffer mode with the charger connected, make sure that the charger has at least IP65. At the same time, the place of installation must be chosen so that the device is protected against direct weather influences.

### **3.1 Mechanical Installation**

### 3.1.1 Required Tools

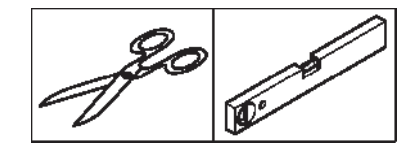

Figure 6 Required tools (PB-M-L and PB-M-S)

### 3.1.2 Installation location (PB-M-L and PB-M-S)

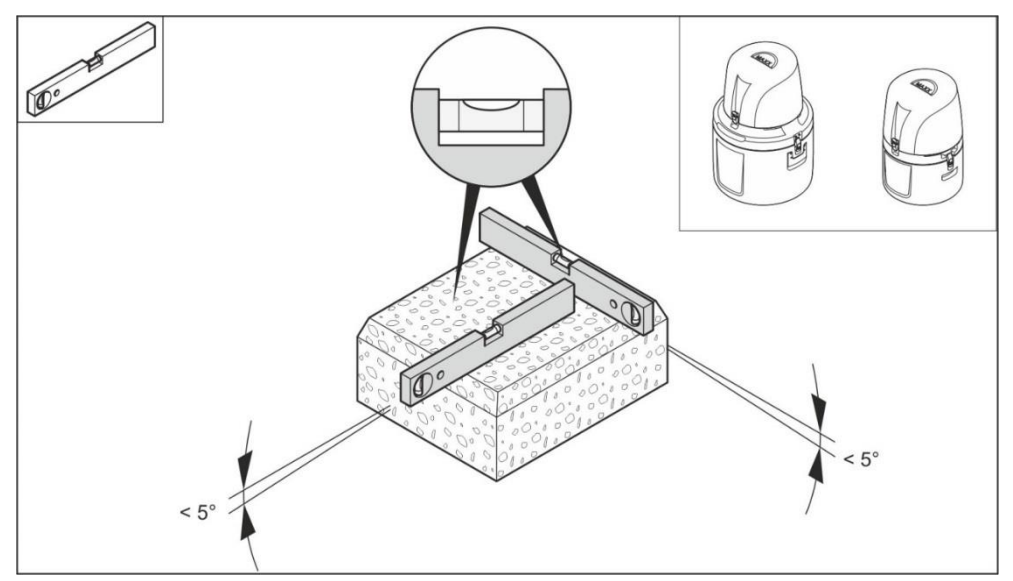

Figure 7 Select installation location (PB-M-L and PB-M-S)

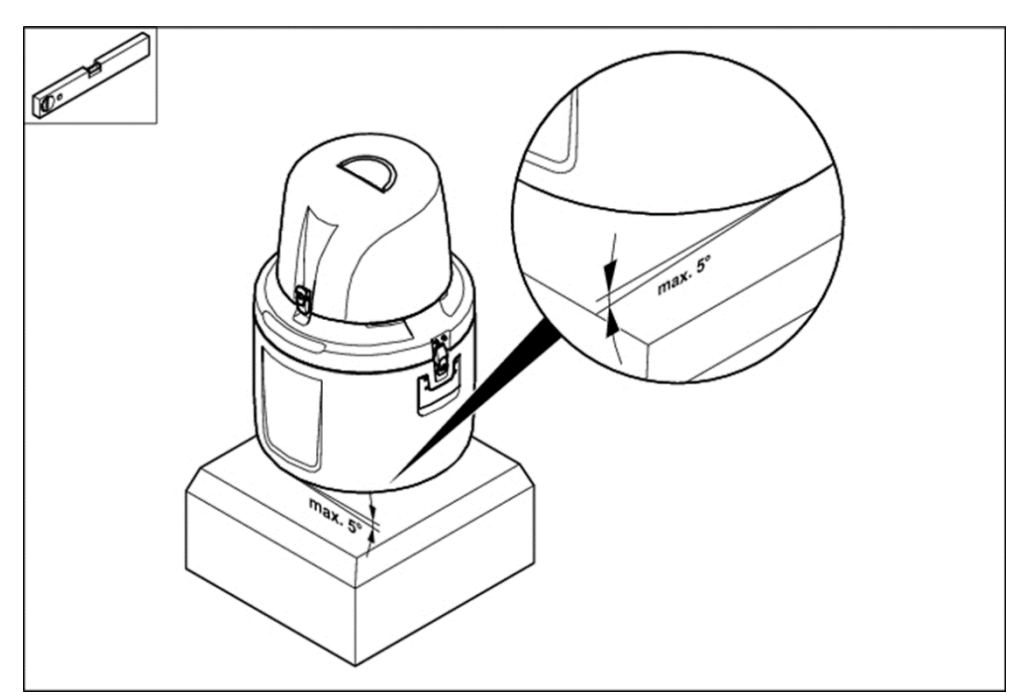

Figure 8 Position the equipment (PB-M-L and PB-M-S)

The sampler has always to be on a level surface!

### **3.2 Electrical Connections**

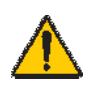

#### DANGER

Only qualified experts should conduct the tasks described in this section.

A

The device is powered by the supplied battery. To disconnect the device from the supply, the plug of the battery unit must be removed from the sampler

Make sure that the plug is always easily accessible, even during operation.

The device can be operated only with a battery, which can only be charged when unplugged. As a charger, only one of the Xylem Analytics Germany GmbH offered device are allowed to be used, considering the degree of protection.

### **3.2.1 Electrical Installation**

#### 3.2.1.1 Battery Operation

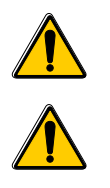

The device must be operated exclusively with the preconfigured battery (Part. No. 503372)!

**Charging the storage battery** The integral battery is a maintenance-free sealed lead-acid battery.

Please also check the instructions in the ba77285 operating manual for the 503371 charger.

#### Charge the battery for at least 5 hours prior to the first use.

The charging time depends on the charge level of the battery. The charging current is 2 Ah, which means approx. 3-4 hours of charging time for an empty battery.

To avoid a total discharge, a protective mechanism is built-in, which automatically switches off the device when the voltage is too low. The storage battery cannot be overcharged as the battery charger switches to compensation charge as soon as the battery is fully charged.

For longer periods of non-use, top up the charge regularly (connect the battery to the charger).

In any case, avoid a total discharge as otherwise the storage battery will be damaged

Use only the optional charger in IP65 (Part.No 503371) to charge the battery. The charger must be removed for the charging process.

Input: 100 – 240 V AC bei 50/60 Hz Output: 12V DC / 2A

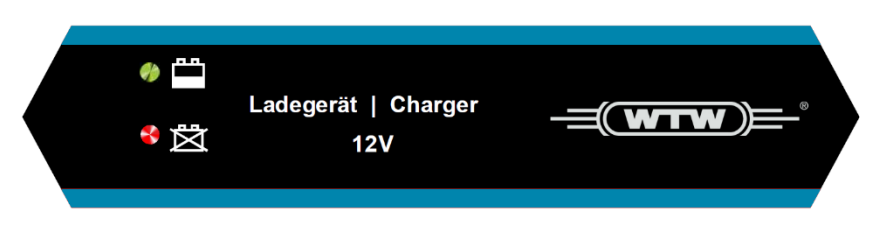

#### 1. Charging status indicator:

The charging status is indicated by the **LED (1)**. As long as the battery is being charged, the LED flashes green.

When the battery is full, the LED lights up constantly green and the charger automatically switches automatically into Floating phase.

#### 2. Fault indicator:

The charger recognises defective rechargeable batteries, a short circuit or a battery which has been connected with wrong polarity automatically. In this case the selected charging programme will not be started. **LED (2)** is on.

#### Insert the battery pack

To avoid any damage during transport, the battery pack is supplied separately.

(1) Open the cover, (2) insert the battery pack into the battery tray, (3) secure it with the strap and (4) connect it with the plug

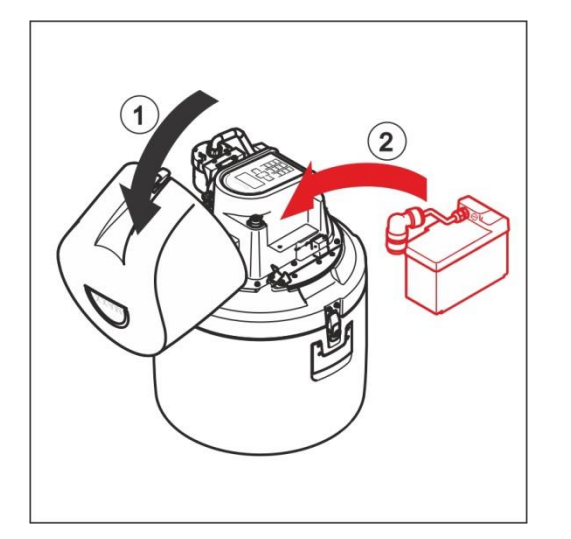

Figure 9 Insert the battery pack

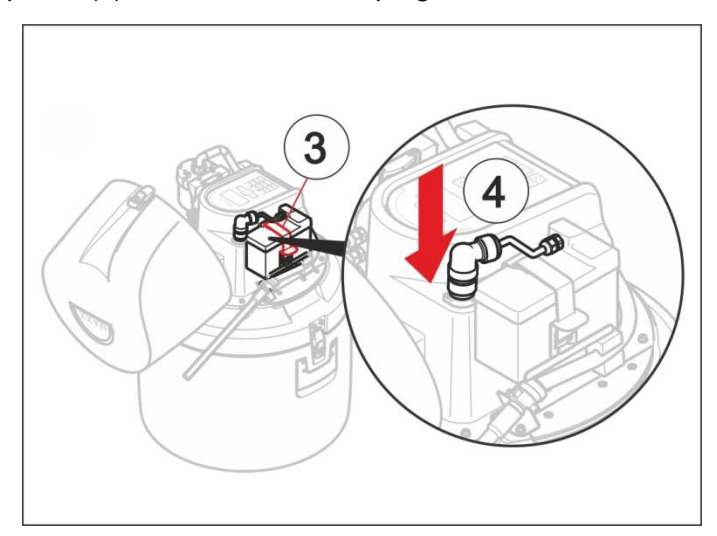

Figure 10 Fix the battery pack with the strap and connect the plug

### 3.2.1.2 Wiring diagram

- Please note:
- The assignment of the connections in the illustration below
- A fixed label at the signal cable shows the color to the related Pin-No.

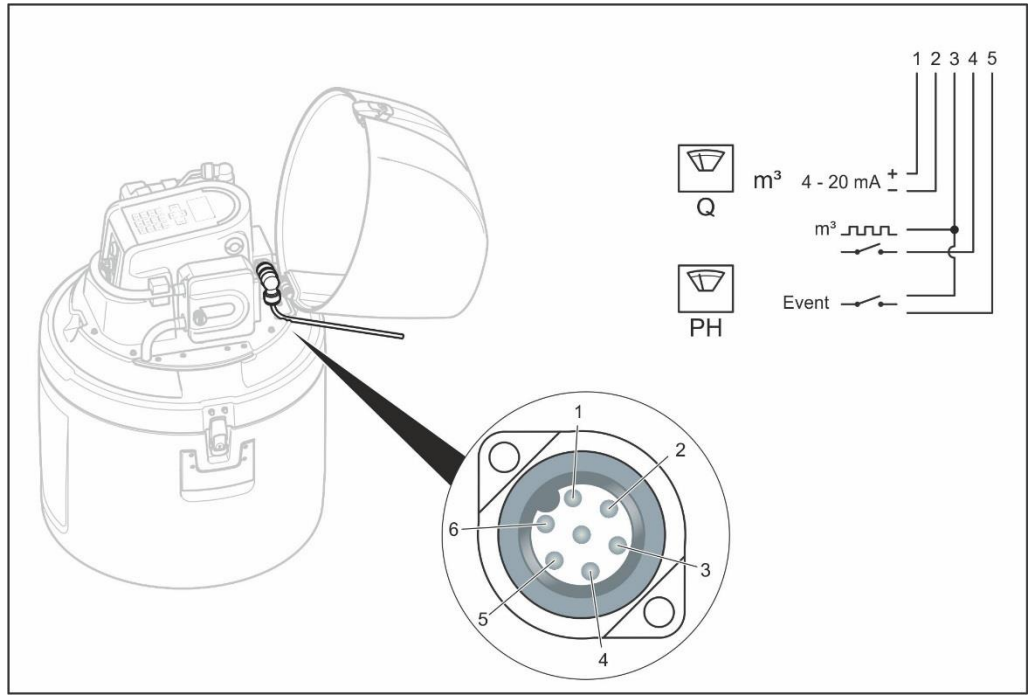

Figure 11 Connection plan for the optional signal cable (503420)

| Input signals | Pin | Color of wire |
|---------------|-----|---------------|
| Analog +      | 1   | Brown         |
| Analog -      | 2   | White         |
| Com           | 3   | Grey          |
| Digital       | 4   | Yellow        |
| Event         | 5   | Green         |
| x             | 6   | х             |

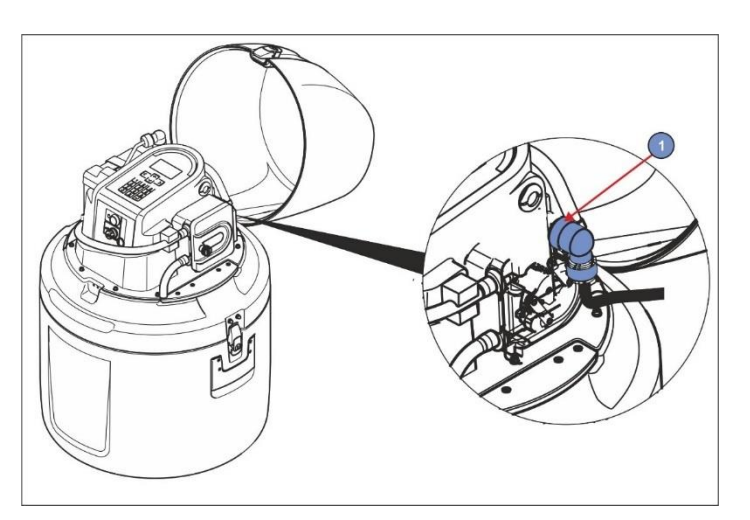

Figure 12 Connection (1) of the signal cable

### 3.2.1.3 Connection to a PC

The sampler is connected to a PC by means of a. MiniUSB interface cable (art. No. 0069793) With the software "maxxwareConnect" to transfer the logged data to a PC. As option is a LAN/WLAN/GPRS-UMTS board for remote communication also available.

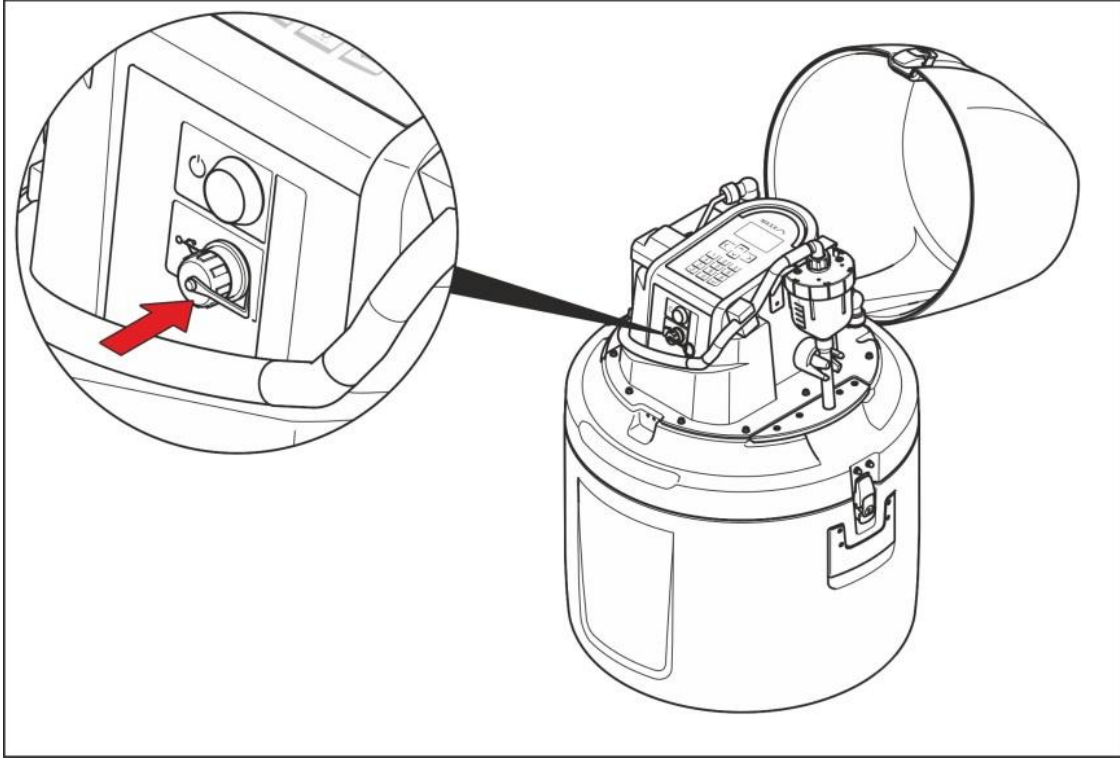

Figure 13 Connection to a PC

### 3.2.1.4 Version with / without lock

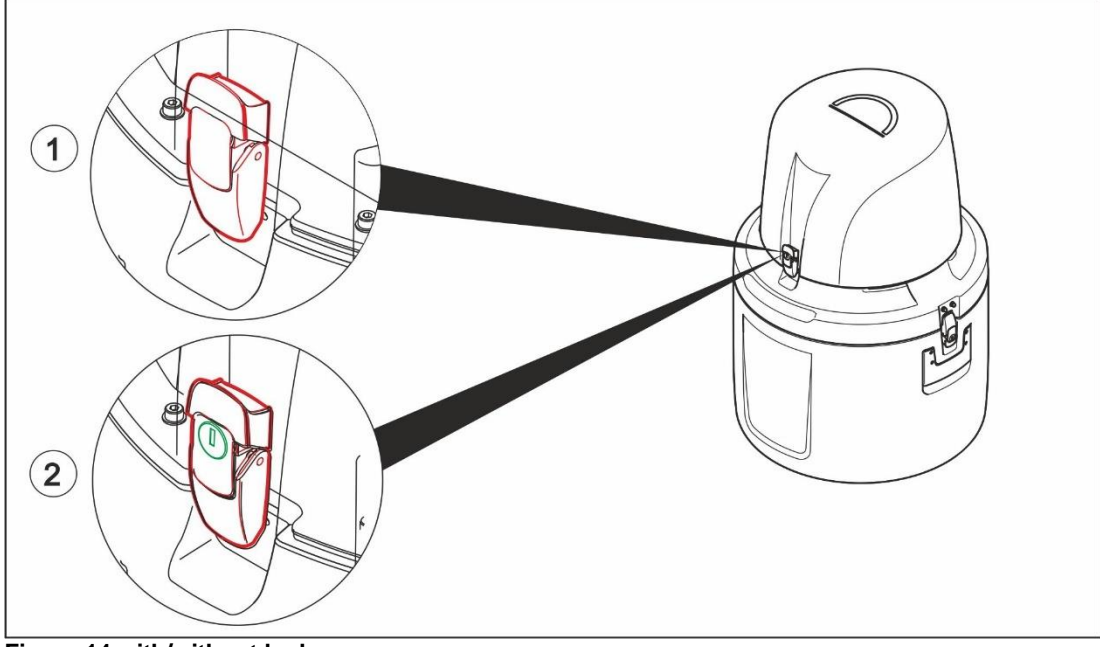

Figure 14 with/without lock

### 3.3 Commission of the equipment

### 3.3.1 Switch on the device

The device is switched on and off by the ON / OFF switch

#### pressed button = device is switched on.

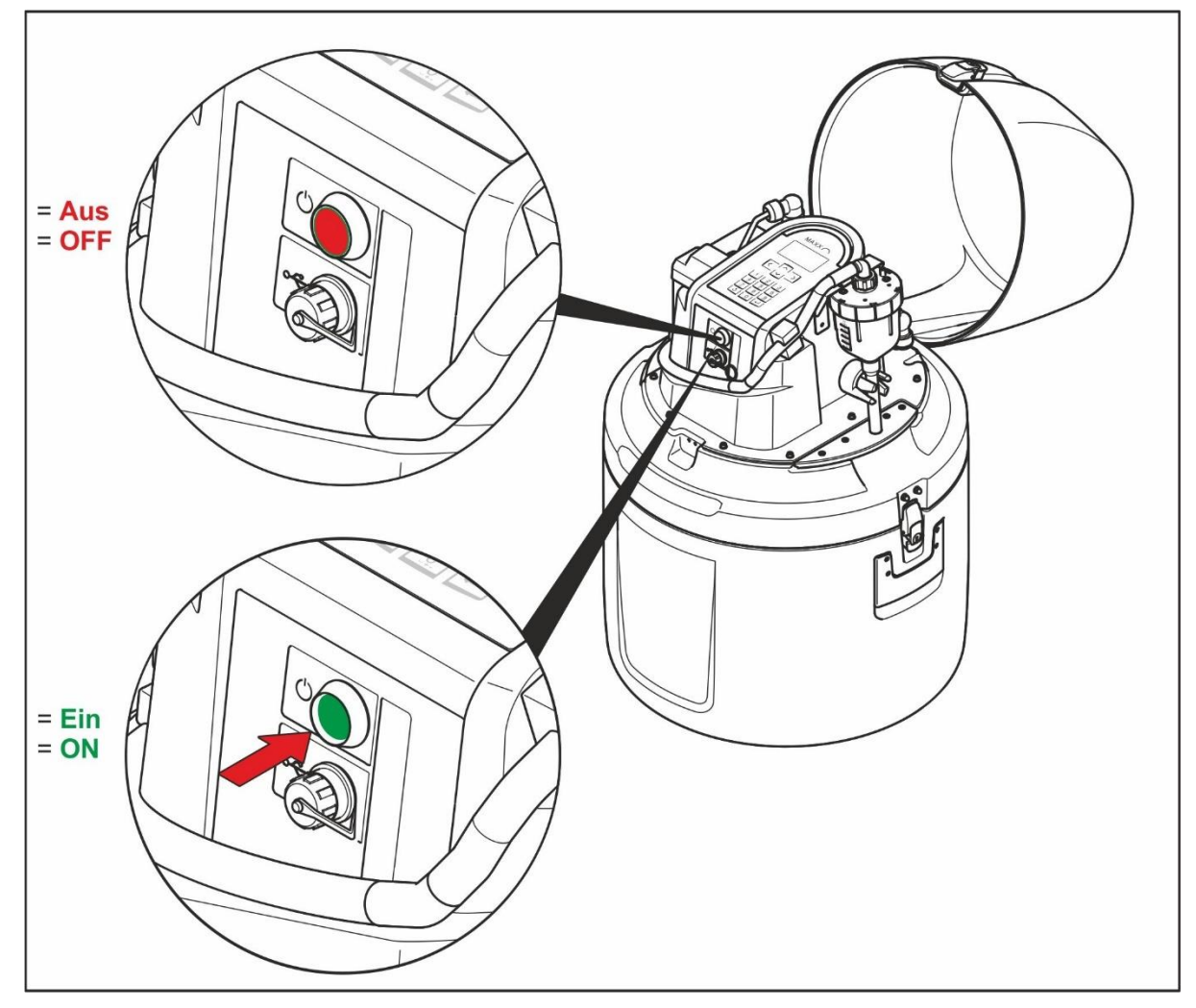

Figure 15 Switch-on and off

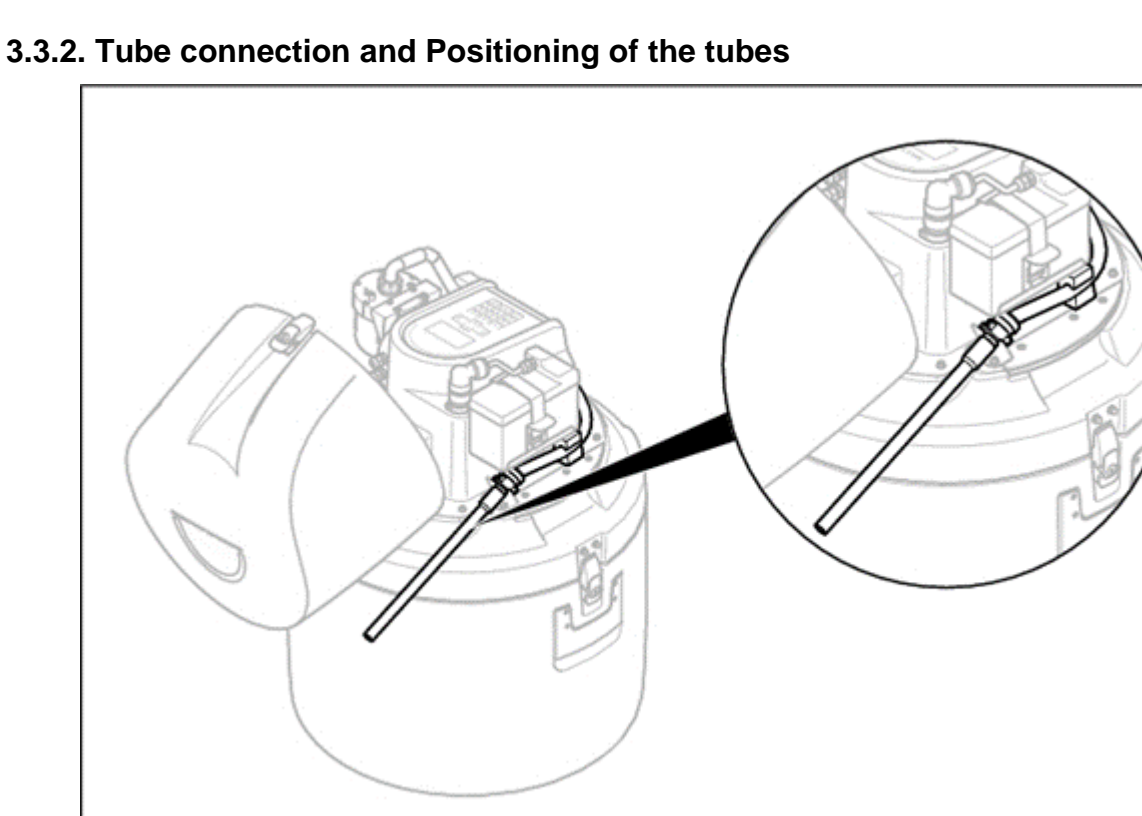

Figure 16 Connect the Intake tube

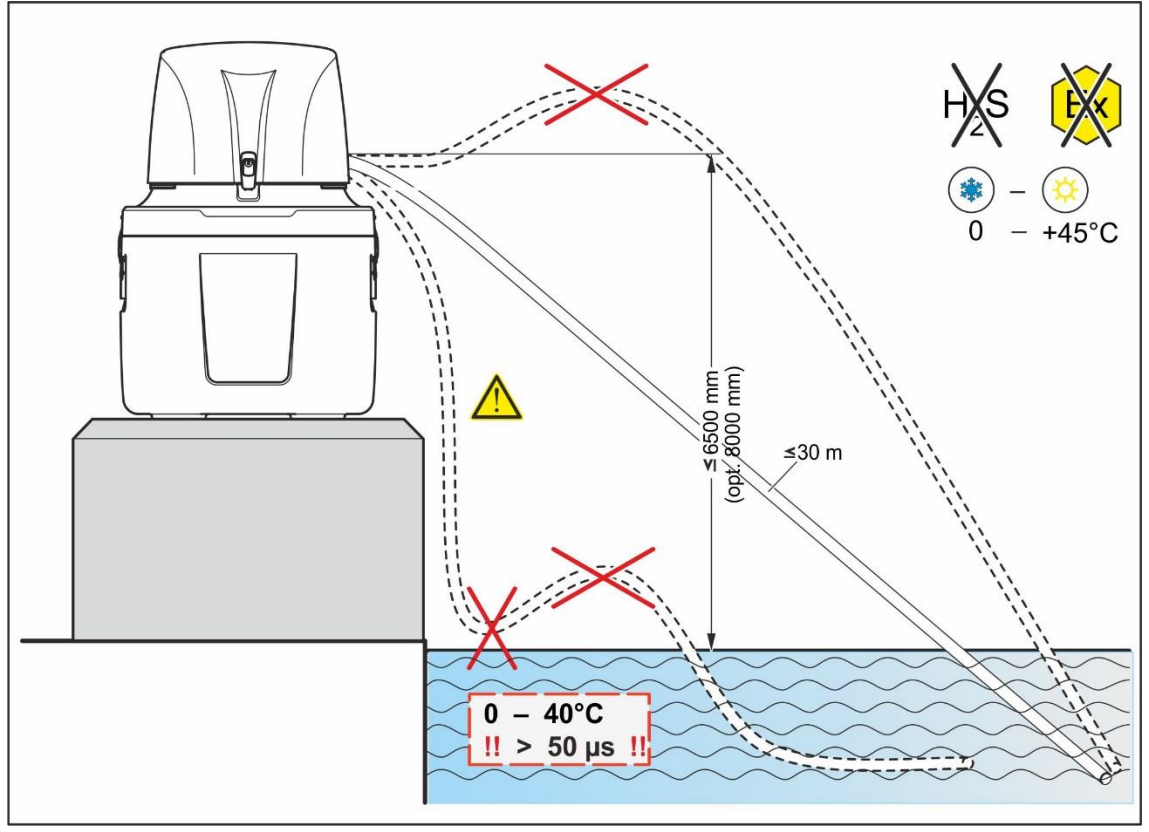

Positioning of the tubes according to the following installation diagram

Figure 17 Installation diagram

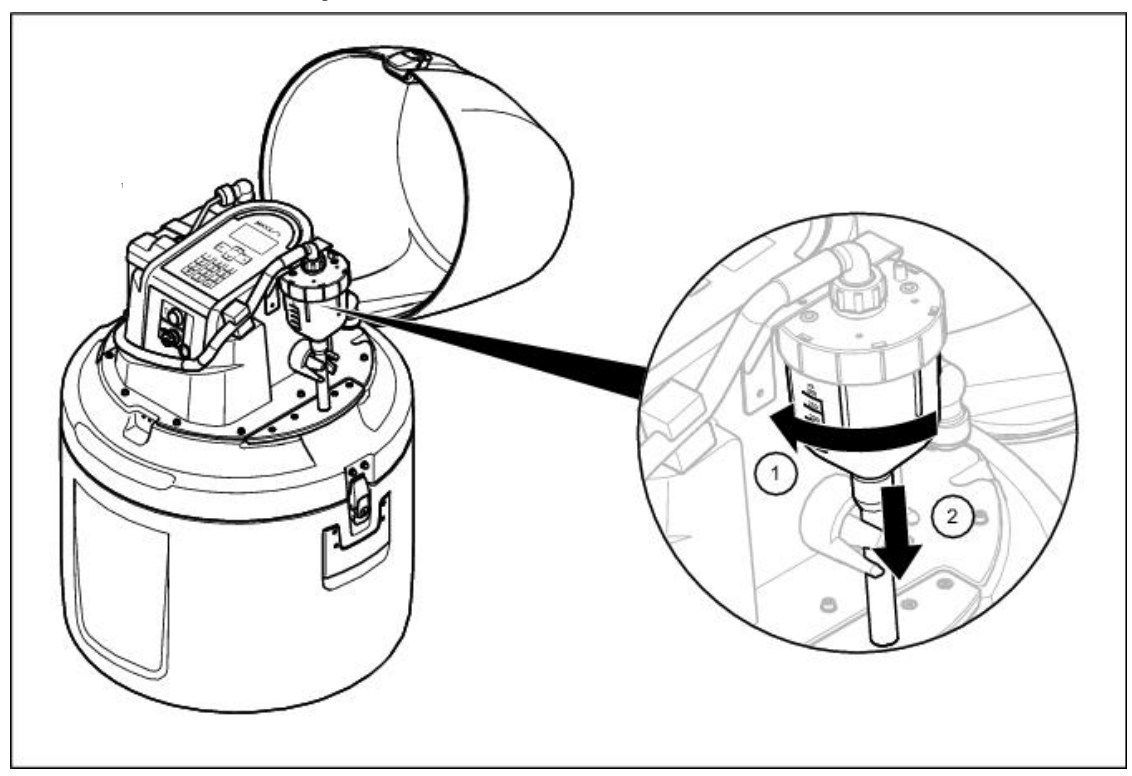

3.3.3 Set the individual sample volumes

Figure 18 Unlock the bayonet cap on the plastic dosing vessel

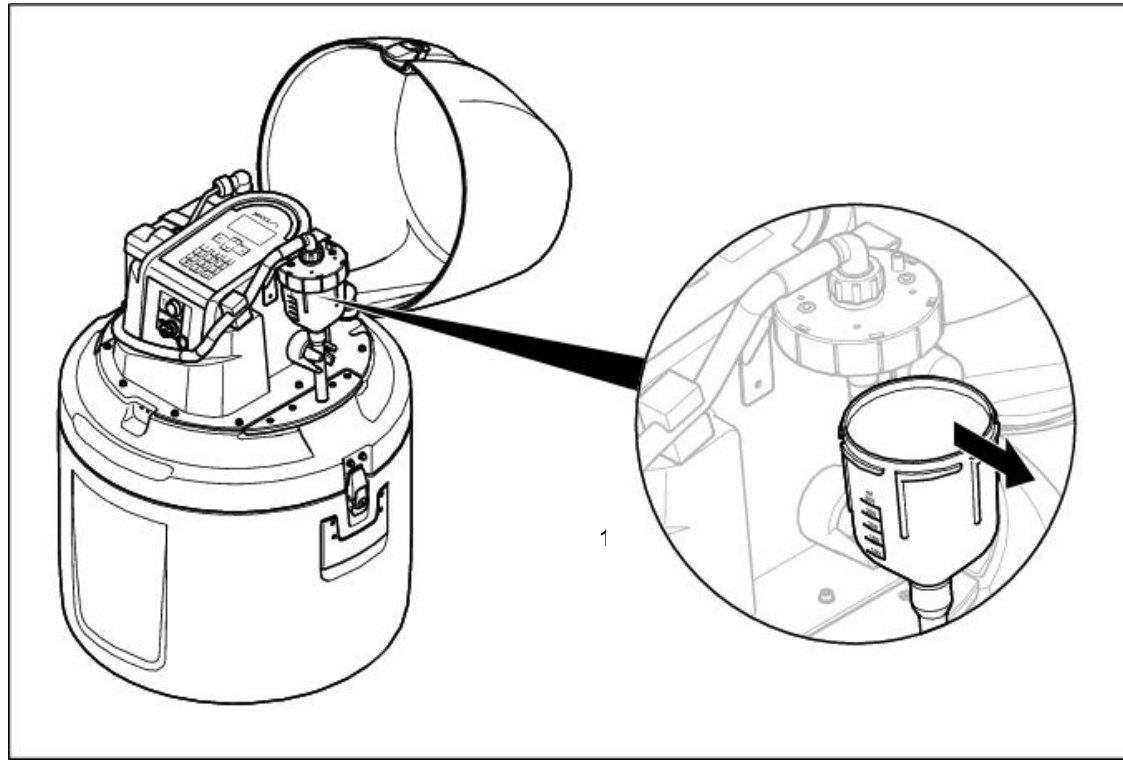

Figure 19 Remove the plastic dosing vessel

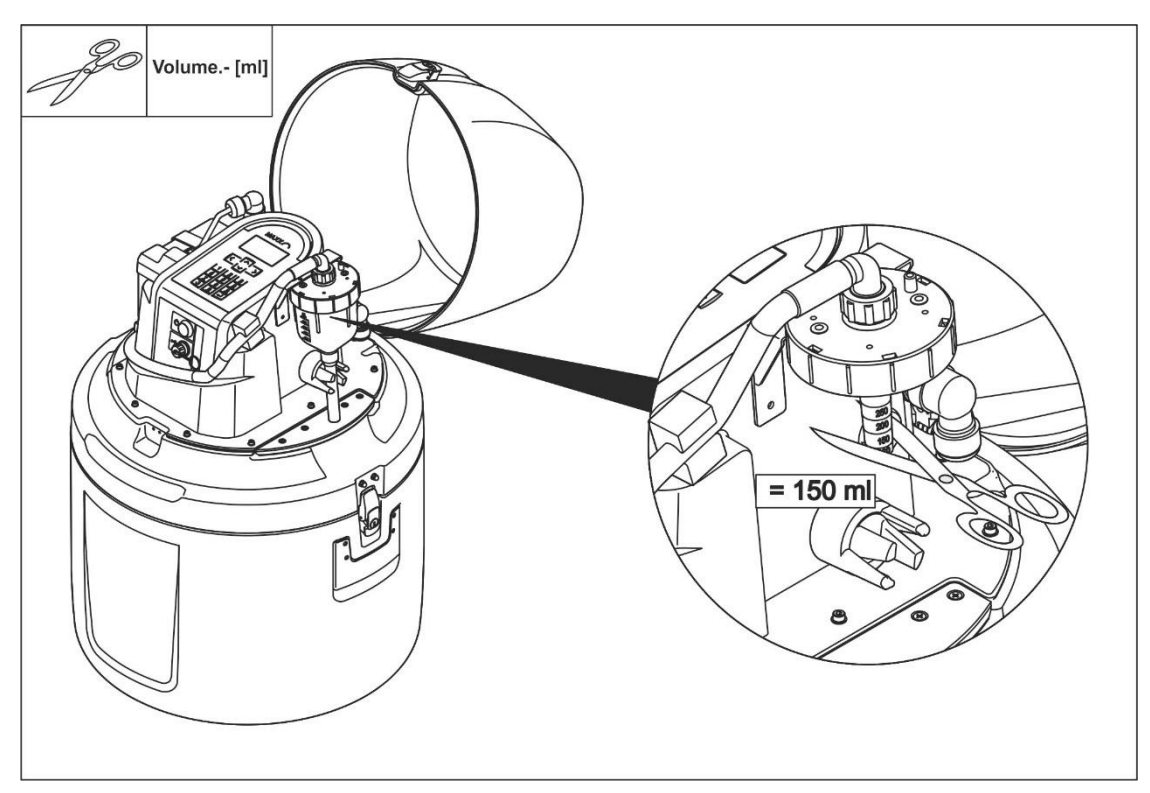

Figure 20 Cut the dosing tube to set the sample volume

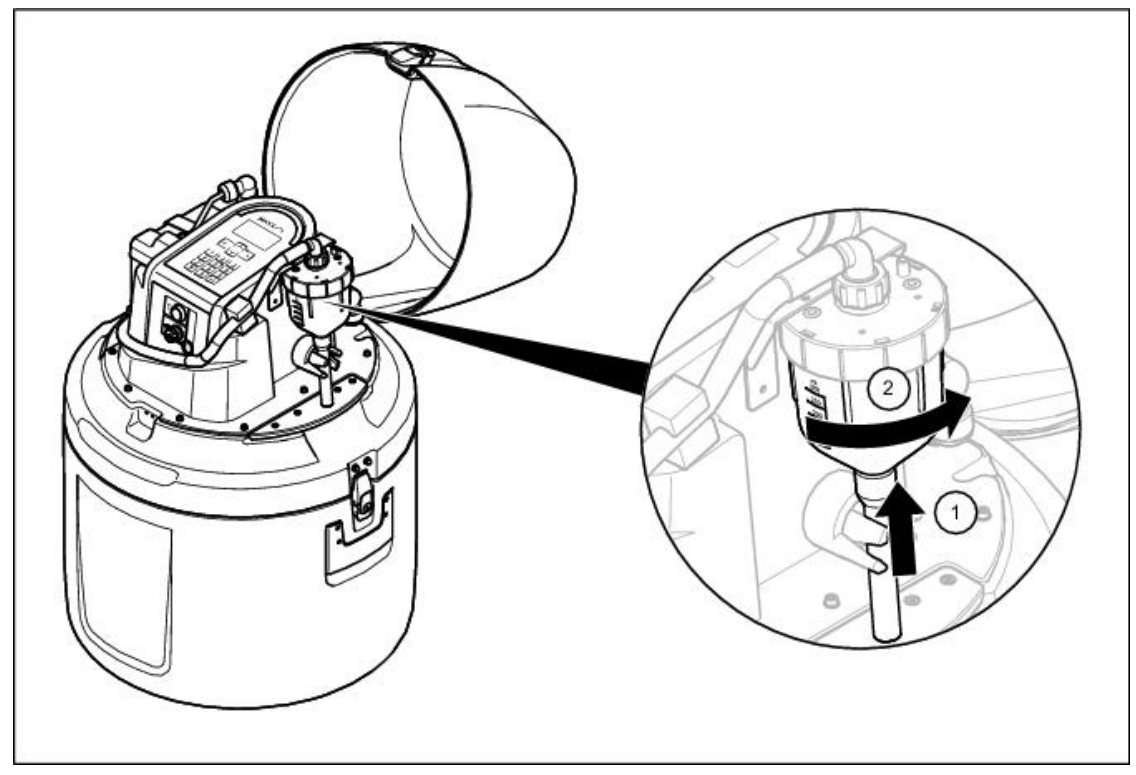

Figure 21 Assemble the plastic dosing vessel

### 3.3.4 Remove the top part of the housing

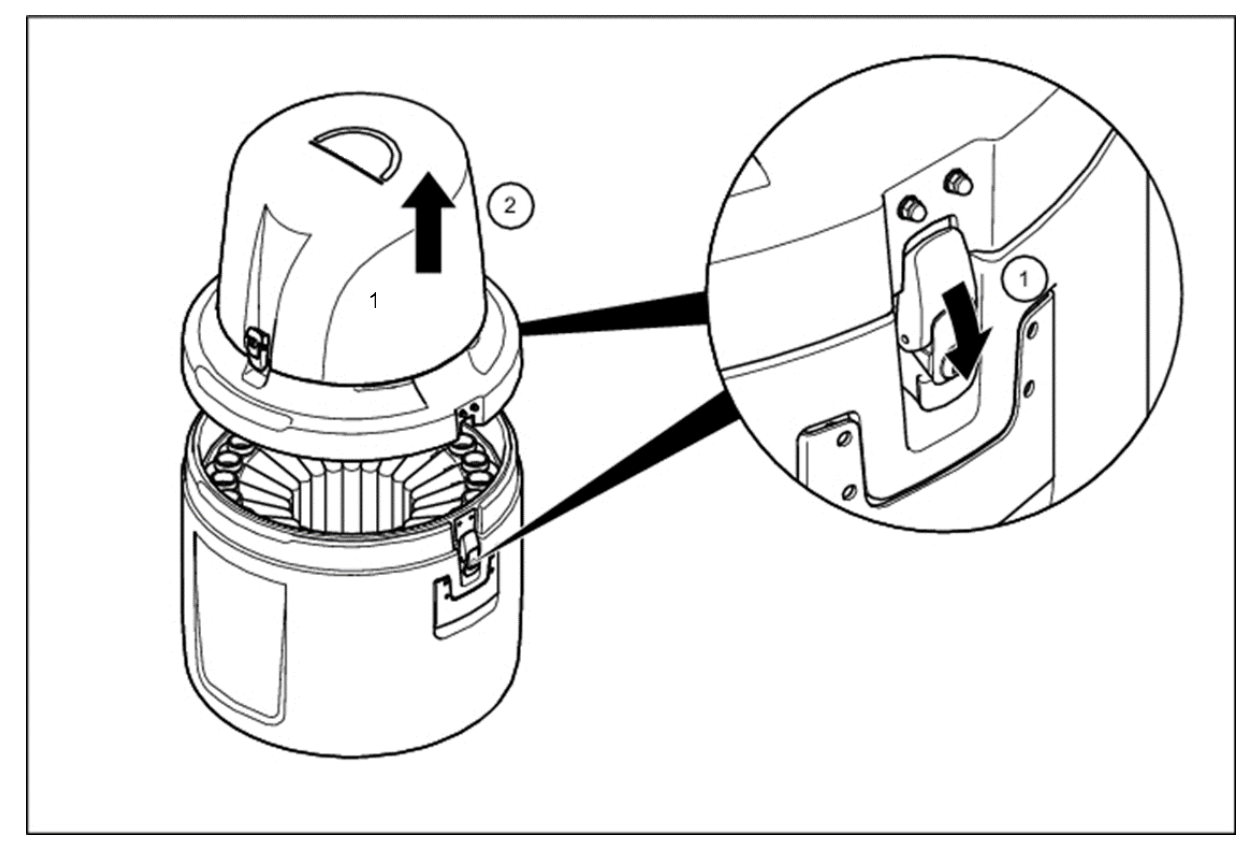

Figure 22 Remove the top part of the housing

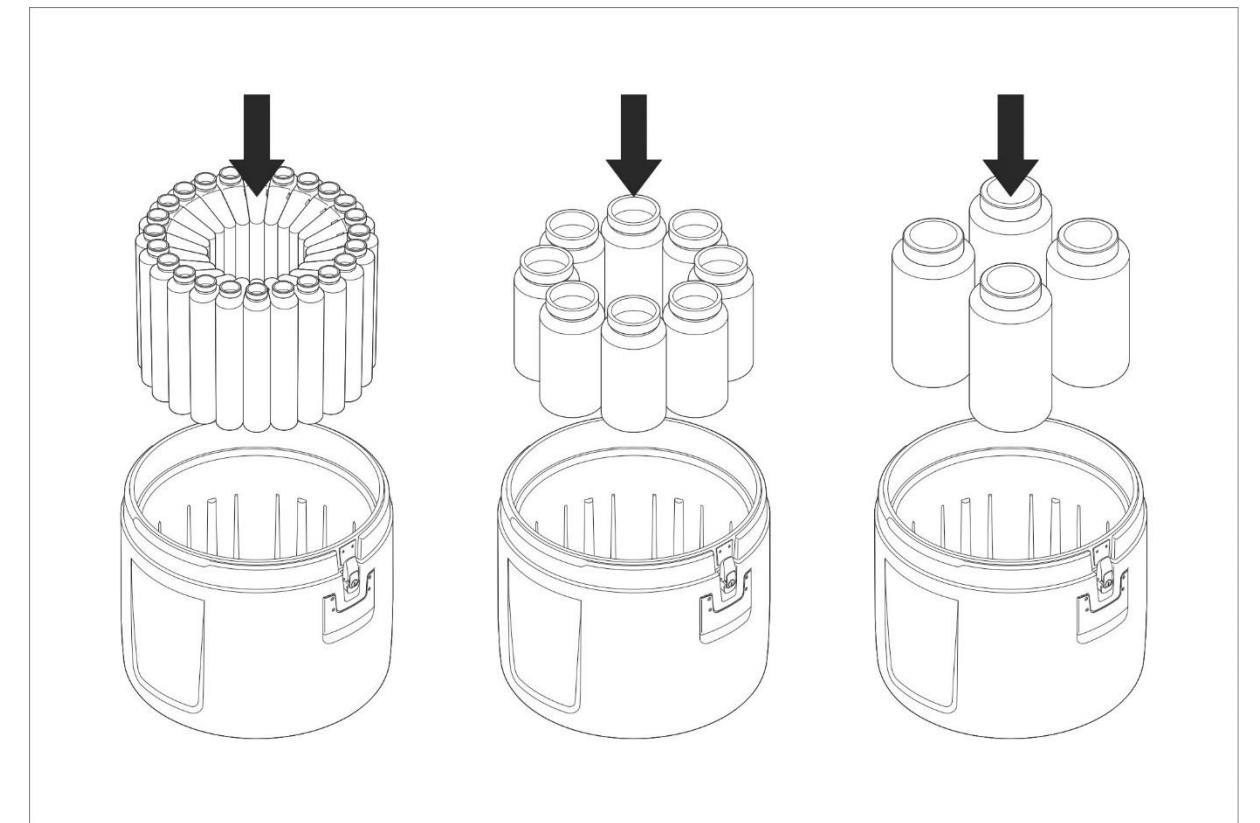

### 3.3.5 Prepare the sample bottles

Figure 23 Place the empty bottles into the bottle compartment

### 3.3.5.1 Position bottle No. 1

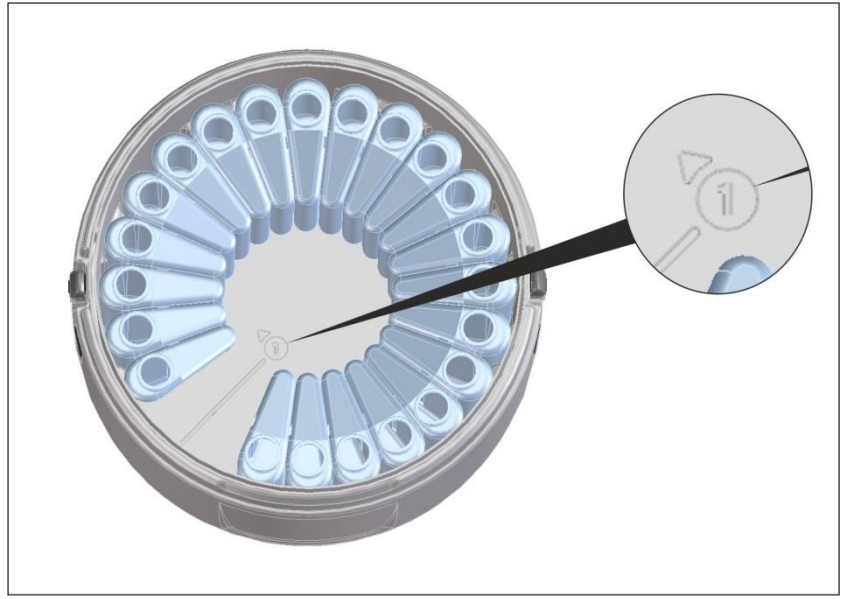

#### Note:

At the bottom of the samplerhousing the position for bottle No. 1 is labeled in addition to the filling direction.

Figure 24 Position for bottle No. 1 (only PB-M-L)

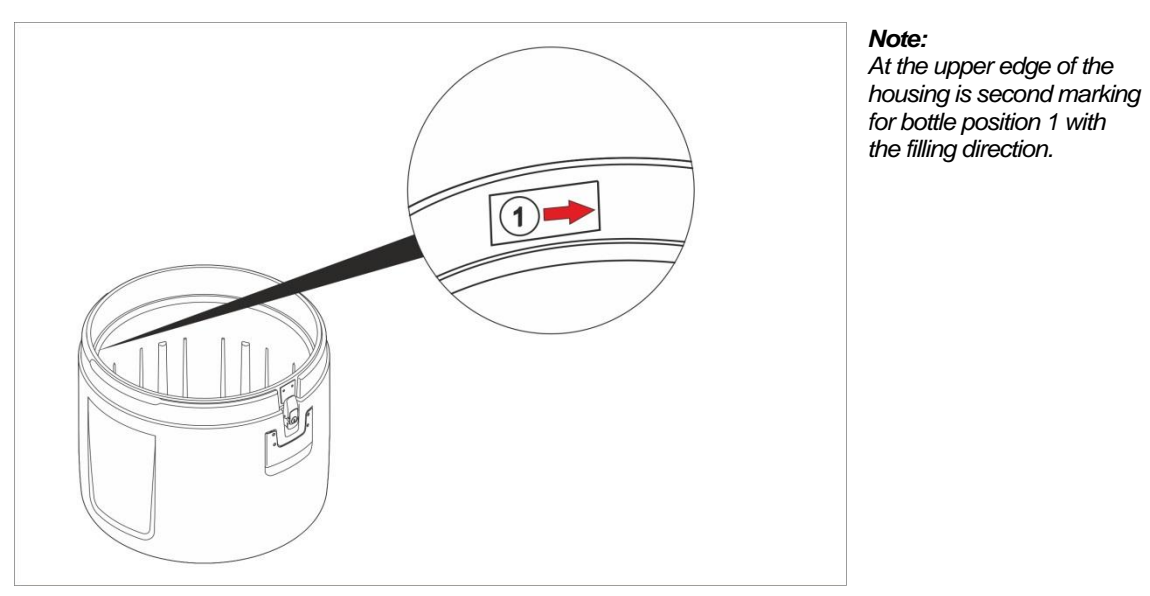

Figure 25 Bottle position 1 at the upper edge of the housing (only PB-M-L)

### 3.3.6 Attach the top part of the housing

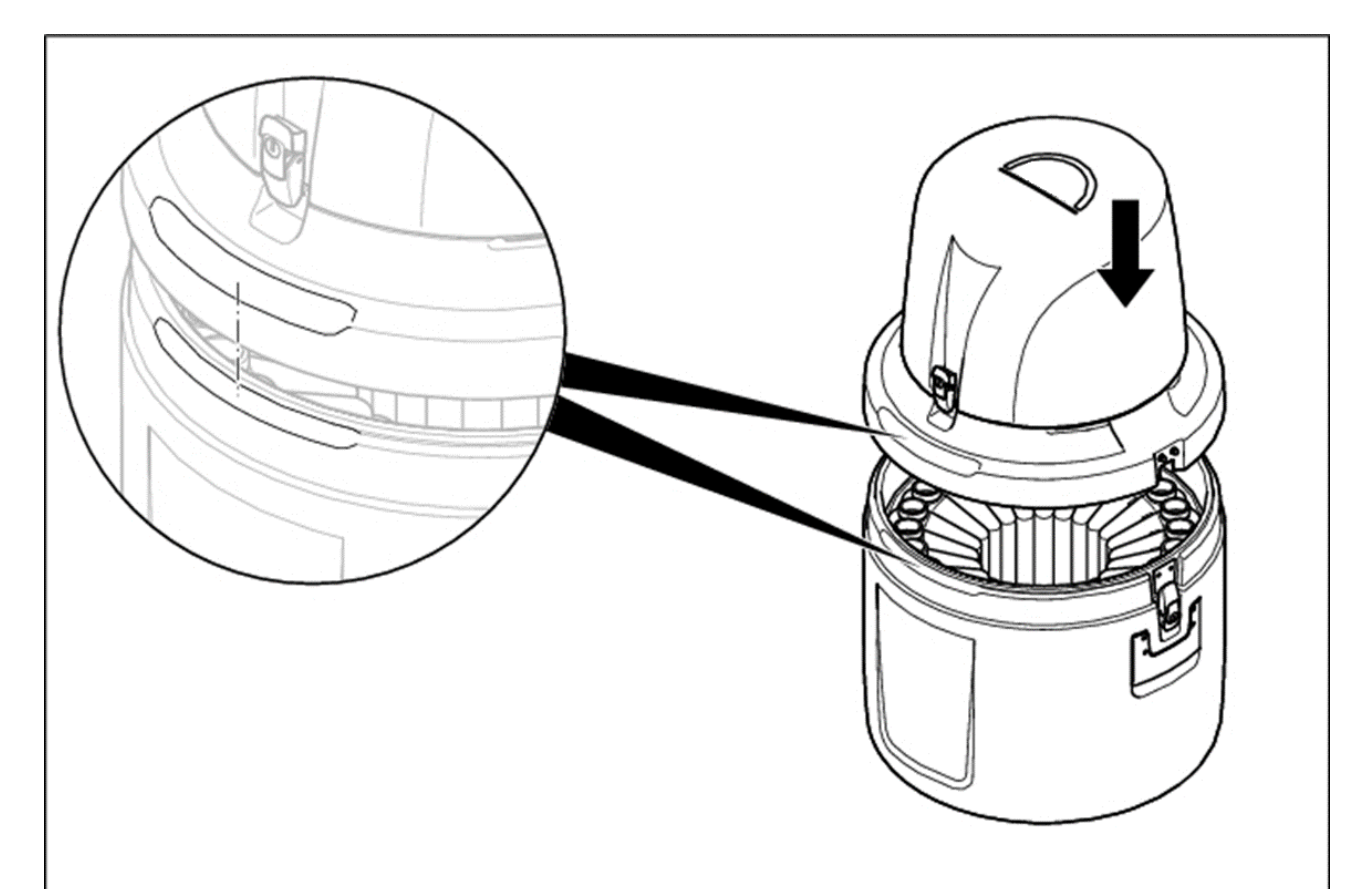

Figure 26 Attach the top part of the housing

# **Section 4 Operation**

### 4.1 Control unit operation

All the equipment functions are software-controlled. See the detailed description in the Programming Manual"

#### 4.1.1 Password

Default Password to program sampler and to change settings is

### 6299

#### 4.1.2 Programming

The menu structure resembles the directory structure of a computer hard drive and is divided into main menus and sub menus.

#### 4.1.3 Keyboard layout/function

The equipment can be programmed by the operator

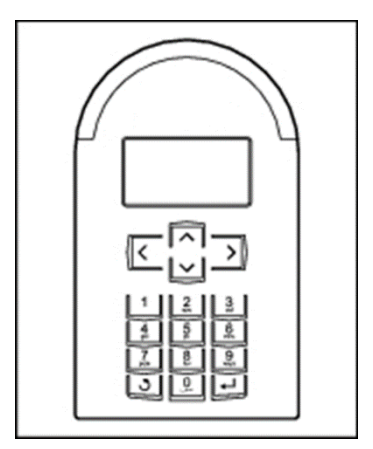

Figure 27 Control panel

The key functions are configured as follows to enable highly intuitive operation:

### Operation

#### Table 1 Key functions

| Display help text<br>(in the case of selection fields,<br>the cursor must be placed on the left-hand<br>side)                                 | Arrow- key       | <                                                                                                    |
|----------------------------------------------------------------------------------------------------|------------------|----------------------------------------------------------------------------------------------------|
| Move from one menu item to the next menu selection                                                                                            | Arrow- key       | <<br>>                                                                                                    |
| Select the desired menu                                                                                                    | Enter-key        | L-                                                                                                    |
| Move within a menu                                                                                                    | Arrow- key       | <ul><li></li><li></li></ul>                                                                                         |
| Select from within a menu                                                                                                    | Arrow- key       | < >                                                                                                    |
| Confirm the selection (automatically marked with a $\checkmark$ )                                                                             | Enter-key        | Ţ                                                                                                    |
| Enter/change values                                                                                                    | Arrow- key       | $\langle \rangle$                                                                                                   |
| Confirm the entered values                                                                                                    | Enter- key       |                                                                                                    |
| Return to the next superordinate menu level                                                                                                   | Back- key        | 3                                                                                                    |
| Enter values                                                                                                    | Numeric keypad   | 1 2 3<br>3 6<br>3 6<br>3 7<br>4<br>1 7<br>1 9<br>1 7<br>1 9<br>1 7<br>1 7<br>1 7<br>1 7<br>1 7<br>1 7<br>1 7<br>1 7 |
| Initialise (Reset) of Display - Press together                                                                                                | Back-key + Enter | Gemeinsam drücken                                                                                                   |
| Wakeup sleep mode (press 5 sec. at least)                                                                                                    | Back- key        | Press 5 sec. at least                                                                                               |
| Restore factory settings (Display = "load factorysettings")<br>Hold Back-key until boot process is finished<br>NOTE: All data will be deleted | Back- key        | 3                                                                                                    |

#### Example: A setting needs to be changed.

- 1. Use the arrow keys to move the cursor until it is in the required position.
- PRESS the ENTER-key
   The selection is now confirmed and the program can be started

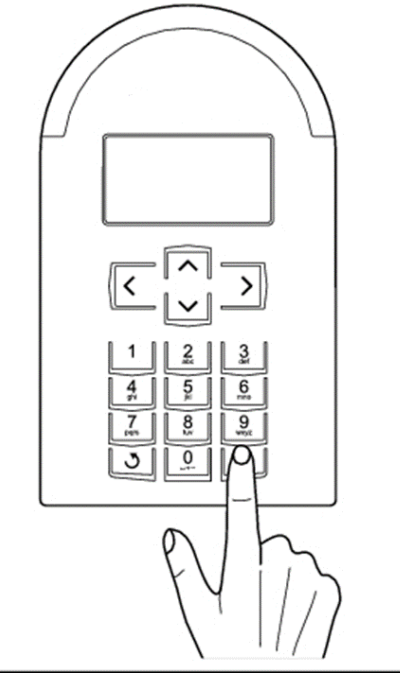

Figure 28 Start the program

Depending on the program range,

- an activity is started or
- the next menu item is automatically selected..

Note: The general rule:

If you press Back,

- the activity is cancelled or
- the navigation takes one step back in the menu

### 4.2 Normal operation

### 4.2.1 Replace the sample bottles

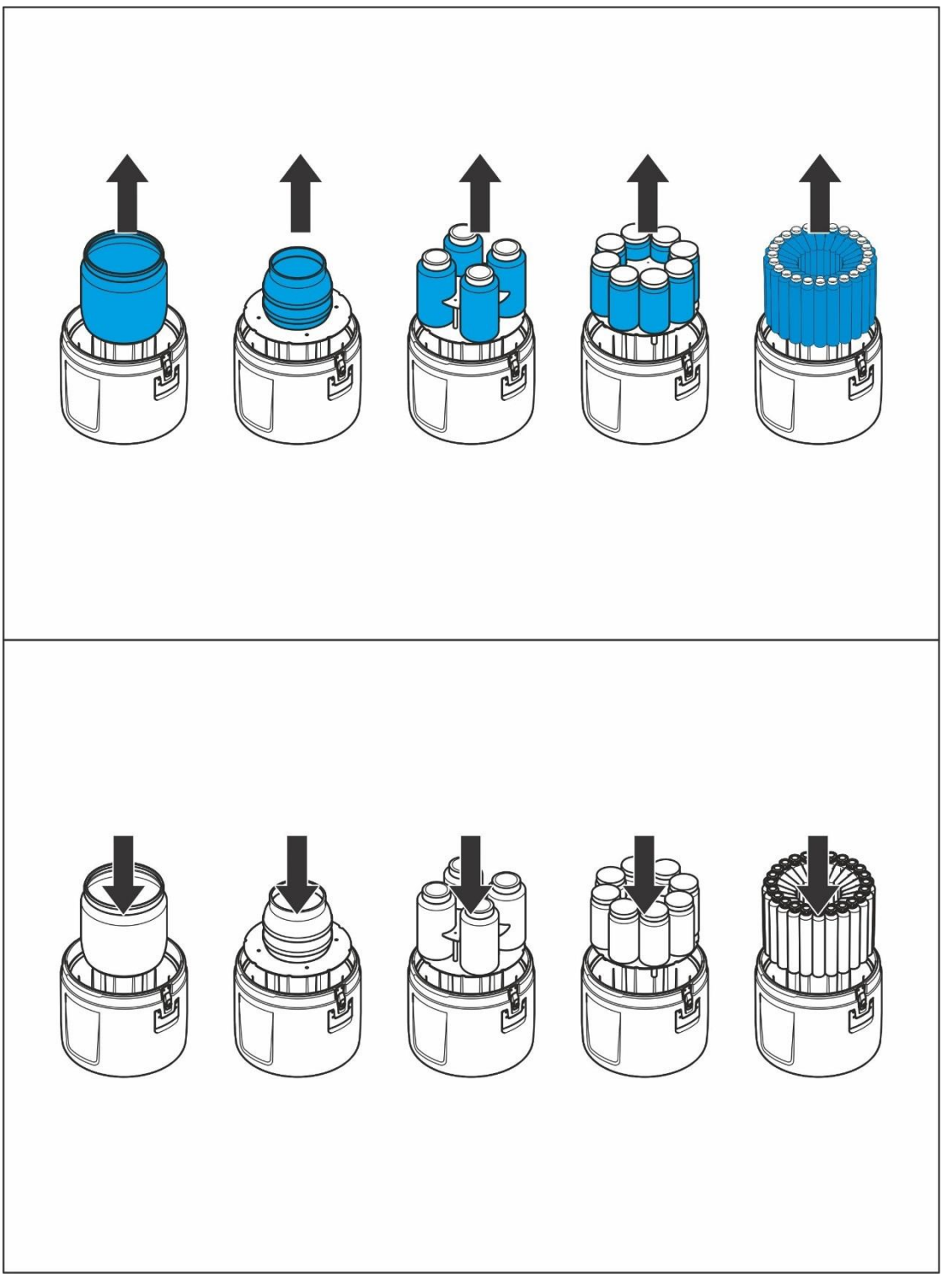

Figure 29 Replace full bottles

# **Section 5 Maintenance and Cleaning**

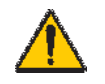

DANGER Only qualified experts should conduct the tasks described in this section.

| NΑ | RI | VII | NC | 3 |
|----|----|-----|----|---|

I

Please observe the following points for the use of chemicals and/or waste water:

Wear protective clothing: -

- Laboratory coat
- Protective eyewear
- Rubber gloves

### 5.1 Maintenance work

#### 5.1.1 Desiccant replacement

A desiccant cartridge (40 % rel. humidity) is located inside the controller to absorb moisture and prevent corrosion. Over time the desiccant will become saturated with moisture and should be replaced. Monitor the desiccant color through the clear plastic window. The color will change from **blue to pink** when the desiccant is saturated

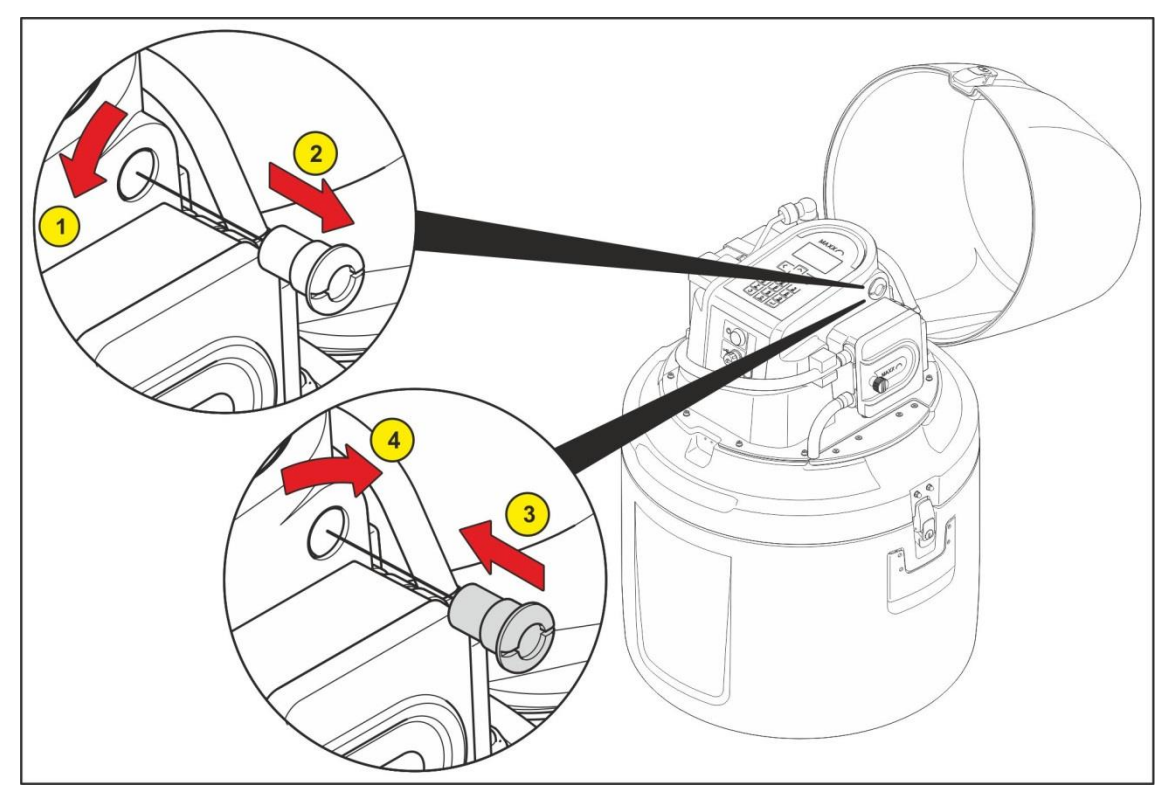

Figure 30 Desiccant replacement–Peristaltic Pump

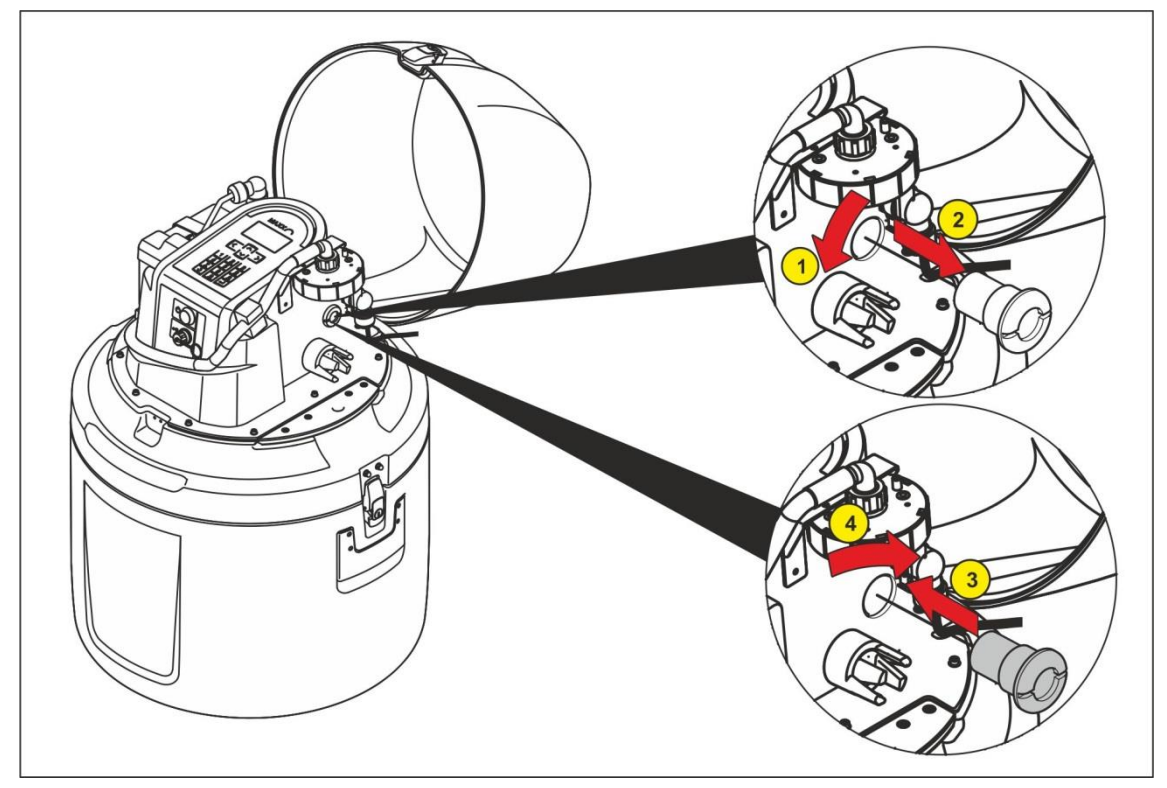

Figure 31 Desiccant replacement –Vacuum system

### 5.2 Cleaning

The apparatus **must be** cleaned regularly in accordance with the degree of contamination present. In view of the quality of samples, we recommend to clean thoroughly especially the wetted parts like dosing unit, electrodes, distributor, bottles and inlet hose. Failure to do so could result in damage or destruction to the equipment, device that are not covered by warranty.

### 5.2.1 Clean the housing and distribution unit

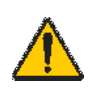

WARNING! Manual rotation of the distribution unit can damage the drive. Never rotate the distribution unit manually.

Clean the interior and exterior of the housing with a damp, lint-free cloth. Add commercial household cleaner to the cleaning water as required.

- 1. Clean the interior and exterior of the housing with a damp, lint-free cloth. Add commercial household cleaner to the cleaning water as required.
- 2. Remove the top part as shown in the illustrations (figure 26, page 24)
- 3. Clean the unit around the distributor arm as required
- 4. Clean or replace the tubes as required (suction hose, dosing tube and tube down to the distributor arm

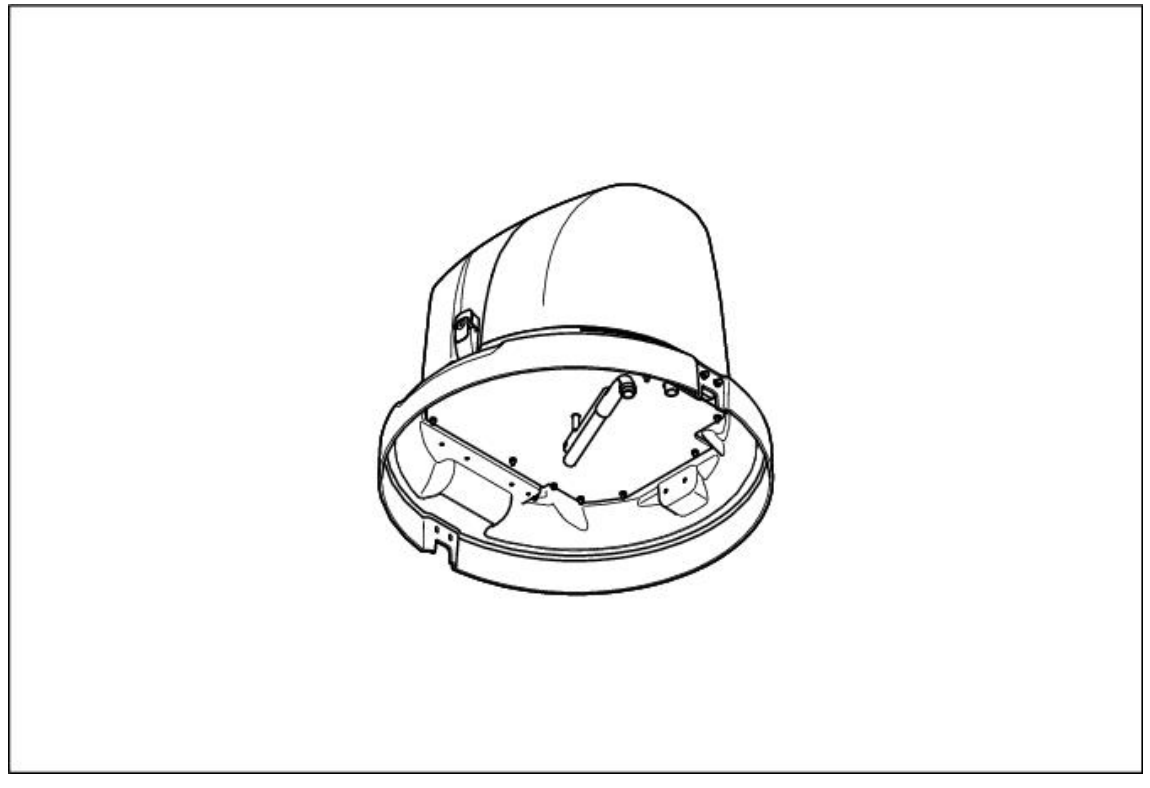

Figure 32 Distributor arm

### Mounting of the distributor arm:

Put the distributor arm on the axle. The correct position is defined by the locating bolt, which has to be inserted into the boring of the distributor arm. Close the screw just manually without any tool.

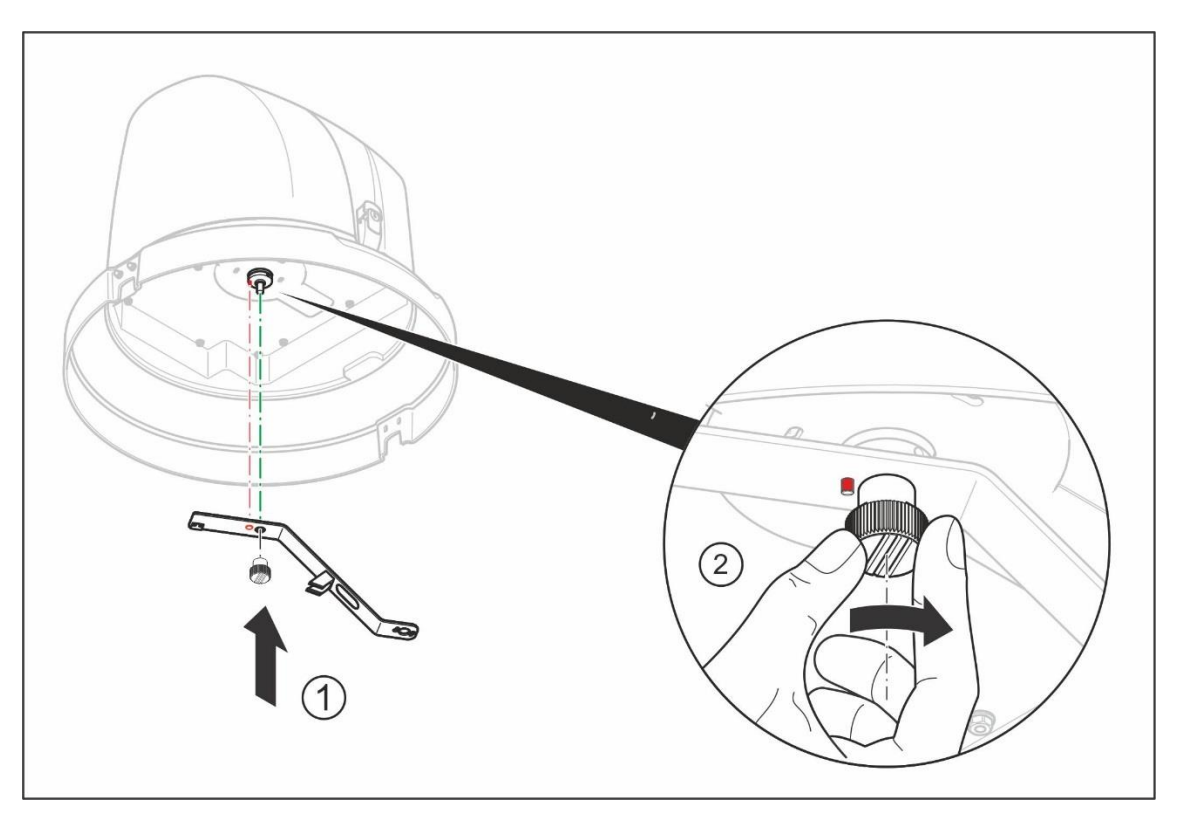

Figure 33 Mounting of distributor arm

### 5.2.2 Clean the dosing vessel

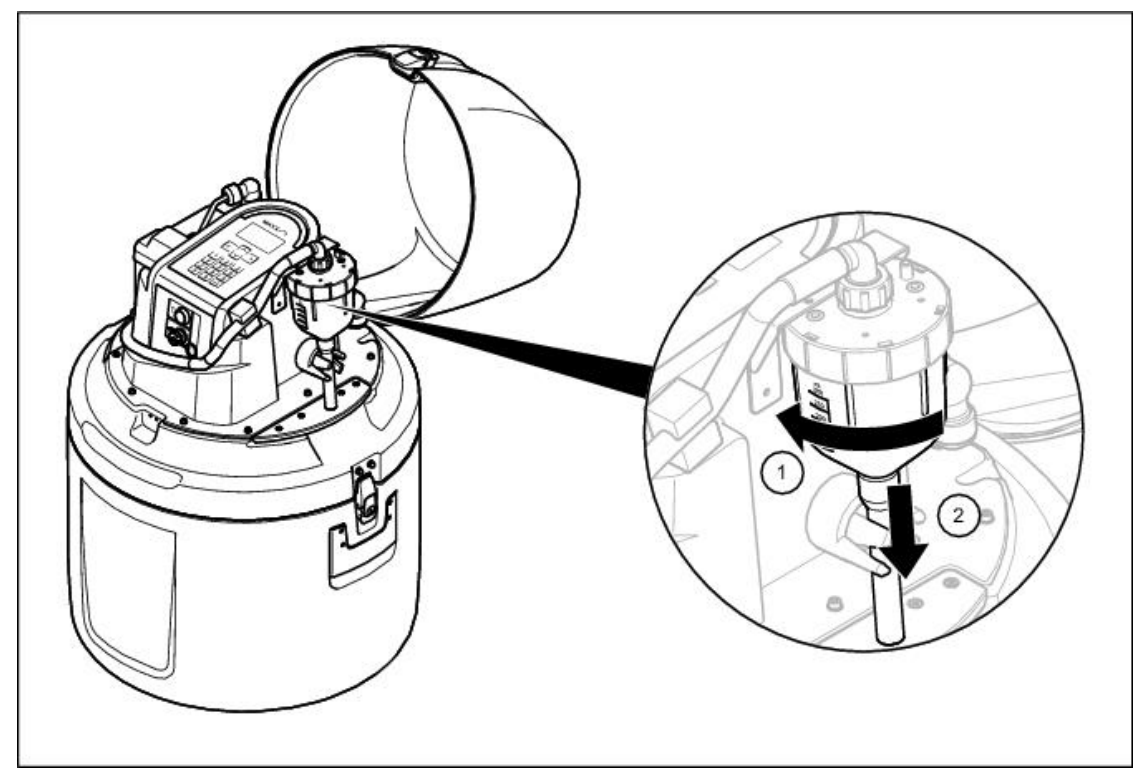

Figure 34 Release the dosing vessel

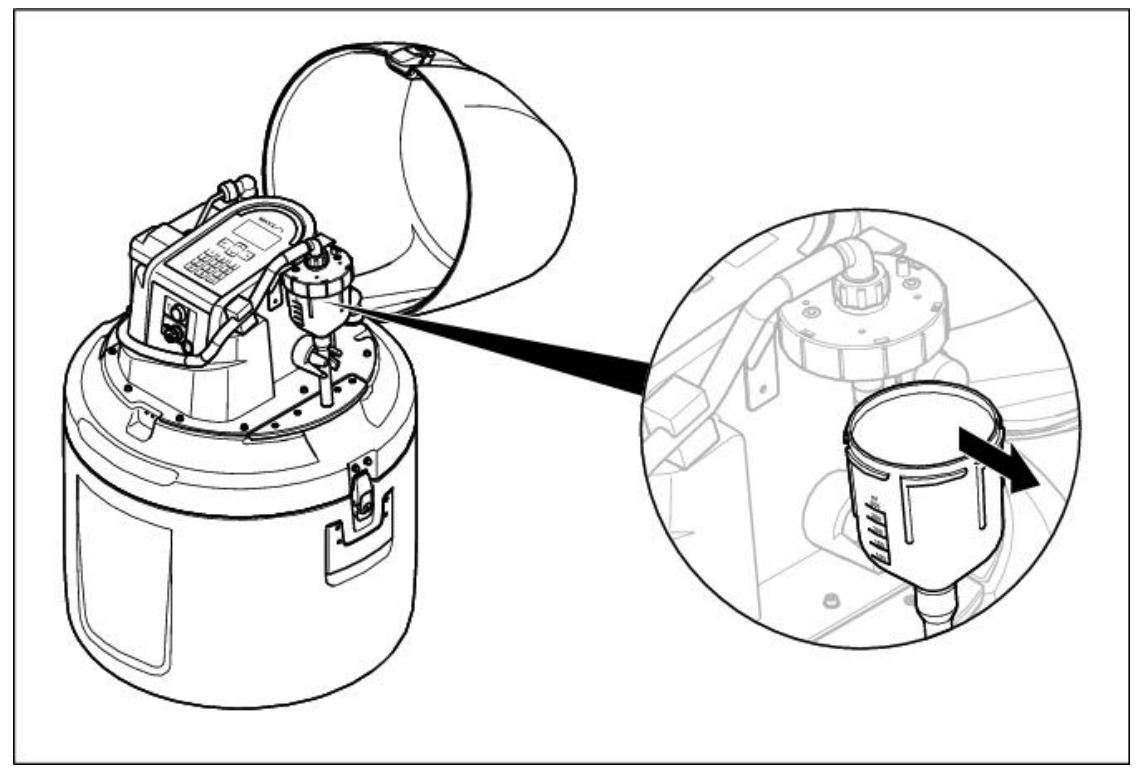

Figure 35 Remove the dosing vessel

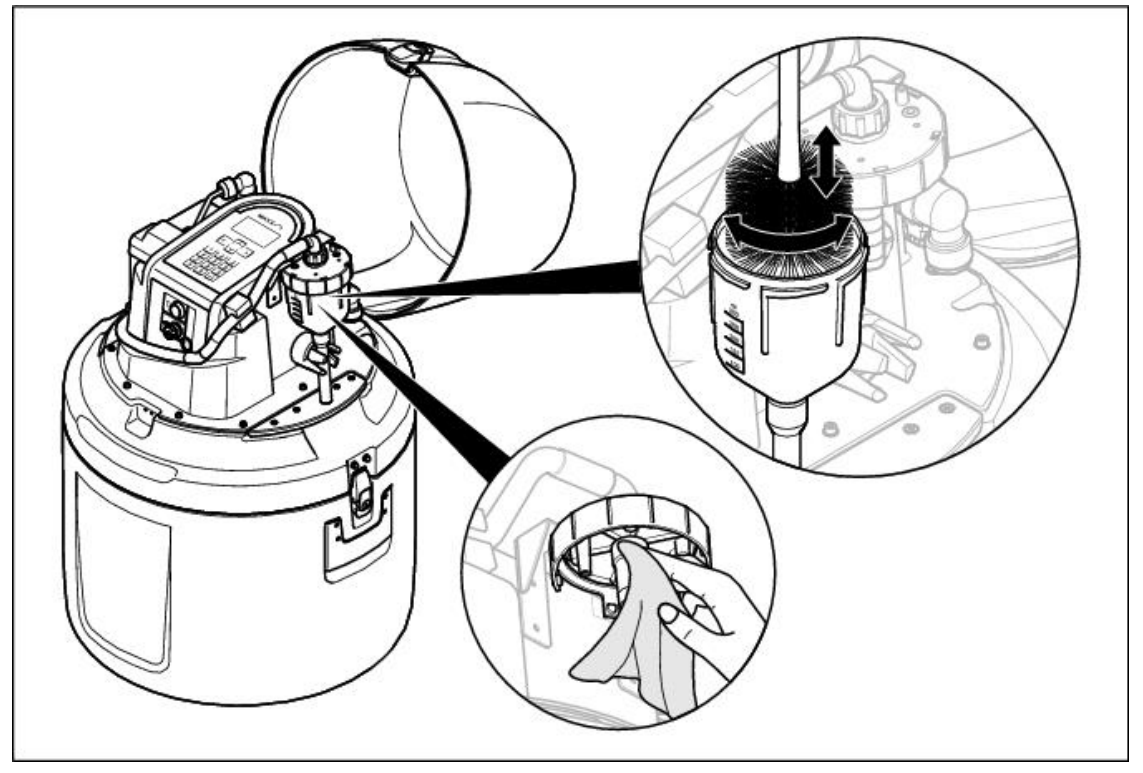

Figure 36 Clean the dosing vessel

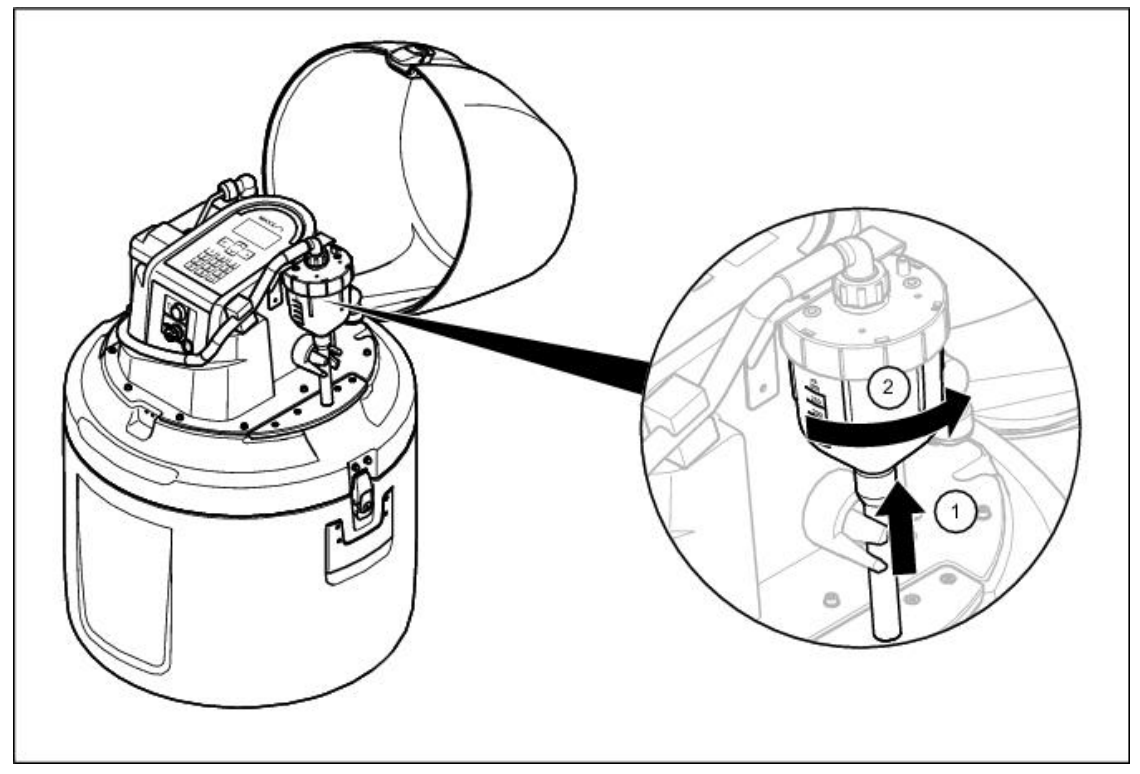

Figure 37 Insert the dosing vessel

### 5.3 Troubleshooting

If the equipment does not work as required, check the fuse and replace if necessary

#### 5.3.1 Change the fuse

The device has two fuses. A main fuse with 8A and a limited second circuit with 2A

To test or replace a fuse, open the fuse holders as shown in Figure 38 and replace the defective fuse (8 AT or 2 AT)

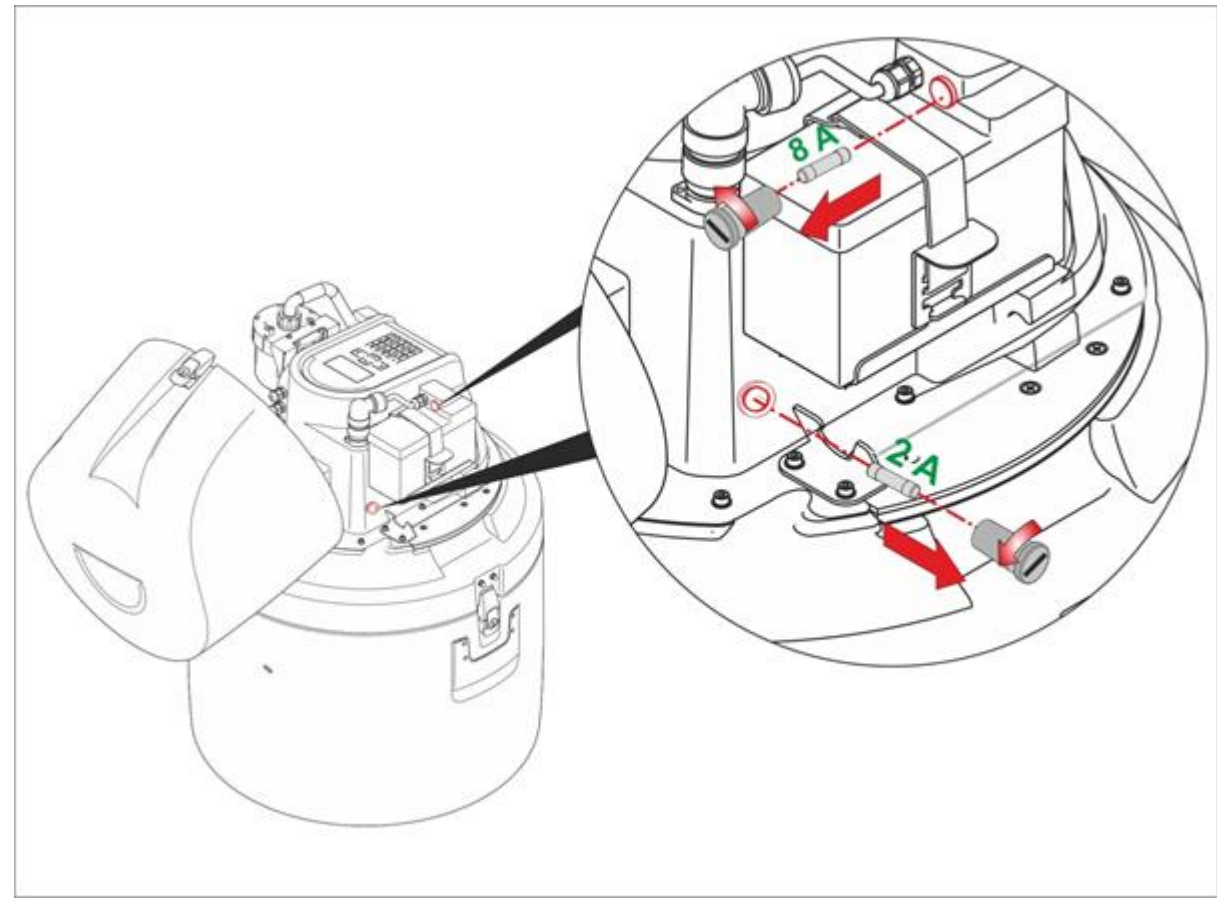

Figure 38 Position of the fuses in the portable sampler PB-M-L

If the error is not rectified, please contact the customer service of the manufacturer.

### 5.4 Instrument decommissioning and storage

- 1. Close all active programs.
- 2. Switch the equipment off.
- **3.** Remove all liquids and, if necessary, solid matter from the infeed and outfeed lines and bottle compartments and clean as required.

| To purge the pump-tube and/or suction hose go to <b>DIAGNOSTICS/TEST</b> $\Rightarrow$ <b>COMPONENT TES</b> | г 📼    | PUM      | IP |
|----------------------------------------------------------------------------------------------------|--------|----------|----|
| Press button left d to turn the pump backward                                                               | ds for | purging. |    |

Press the button down **v** to stop the pump.

## **Section 6 Warranty and Liability**

The manufacturer warrants that the product supplied is free of material and manufacturing defects and undertakes the obligation to repair or replace any defective parts at zero cost.

The warranty period is **12 months** from delivery resp. invoice date. Consumables and damage caused by improper handling, poor installation or incorrect use are excluded from this clause

With the exclusion of the further claims, the supplier is liable for defects including the lack of assured properties as follows: all those parts that, within the warranty period calculated from the day of the transfer of risk, can be demonstrated to have become unusable or that can only be used with significant limitations due to a situation present prior to the transfer of risk, in particular due to incorrect design, poor materials or inadequate finish will be improved or replaced, at the supplier's discretion. The identification of such defects must be notified to the supplier in writing without delay, however at the latest 7 days after the identification of the fault. If the customer fails to notify the supplier, the product is considered approved despite the defect. Further liability for any direct or indirect damages is not accepted.

If instrument-specific maintenance and servicing work defined by the supplier is to be performed within the warranty period by the customer (maintenance) or by the supplier (servicing) and these requirements are not met, claims for damages due to the failure to comply with the requirements are rendered void.

Any further claims, in particular claims for consequential damages cannot be made.

Consumables and damage caused by improper handling, poor installation or incorrect use are excluded from this clause.

# List of Figures

| Figure 1 Dimension                                                                   | 6  |
|--------------------------------------------------------------------------------------|----|
| Figure 2 Scope of delivery (PB-M-L)                                                  | 9  |
| Figure 3 Scope of delivery (PB-M-S)                                                  | 9  |
| Figure 4 Remove the battery                                                          | 10 |
| Figure 5 Transport - transport of battery and accessories separately into the carton | 10 |
| Figure 6 Required tools (PB-M-L and PB-M-S)                                          | 12 |
| Figure 7 Select installation location (PB-M-L and PB-M-S)                            | 12 |
| Figure 8 Position the equipment (PB-M-L and PB-M-S)                                  | 12 |
| Figure 9 Insert the battery pack                                                     | 15 |
| Figure 10 Fix the battery pack with the strap and connect the plug                   | 15 |
| Figure 11 Connection plan for the optional signal cable (503420)                     | 16 |
| Figure 12 Connection (1) of the signal cable                                         | 16 |
| Figure 13 Connection to a PC                                                         | 17 |
| Figure 14 with/without lock                                                          | 17 |
| Figure 15 Switch-on and off                                                          | 18 |
| Figure 16 Connect the Intake tube                                                    | 19 |
| Figure 17 Installation diagram                                                       | 19 |
| Figure 18 Unlock the bayonet cap on the plastic dosing vessel                        | 20 |
| Figure 19 Remove the plastic dosing vessel                                           | 20 |
| Figure 20 Cut the dosing tube to set the sample volume                               | 21 |
| Figure 21 Assemble the plastic dosing vessel                                         | 21 |
| Figure 22 Remove the top part of the housing                                         | 22 |
| Figure 23 Place the empty bottles into the bottle compartment                        | 22 |
| Figure 24 Position for bottle No. 1 (only PB-M-L)                                    | 23 |
| Figure 25 Bottle position 1 at the upper edge of the housing (only PB-M-L)           | 23 |
| Figure 26 Attach the top part of the housing                                         | 24 |
| Figure 36 Control panel                                                              | 25 |
| Figure 28 Start the program                                                          | 27 |
| Figure 29 Replace full bottles                                                       | 28 |
| Figure 30 Desiccant replacement–Peristaltic Pump                                     | 29 |
| Figure 31 Desiccant replacement –Vacuum system                                       | 30 |
| Figure 32 Distributor arm                                                            | 31 |
| Figure 33 Mounting of distributor arm                                                | 32 |
| Figure 34 Release the dosing vessel                                                  | 33 |
| Figure 35 Remove the dosing vessel                                                   | 33 |
| Figure 36 Clean the dosing vessel                                                    | 34 |
| Figure 37 Insert the dosing vessel                                                   | 34 |
| Figure 38 Position of the fuses in the portable sampler PB-M-L                       | 35 |
|                                                                                      |    |

# Xylem |ˈzīləm|

The tissue in plants that brings water upward from the roots;
 a leading global water technology company.

We're a global team unified in a common purpose: creating advanced technology solutions to the world's water challenges. Developing new technologies that will improve the way water is used, conserved, and reused in the future is central to our work. Our products and services move, treat, analyze, monitor and return water to the environment, in public utility, industrial, residential and commercial building services settings. Xylem also provides a leading portfolio of smart metering, network technologies and advanced analytics solutions for water, electric and gas utilities. In more than 150 countries, we have strong, long-standing relationships with customers who know us for our powerful combination of leading product brands and applications expertise with a strong focus on developing comprehensive, sustainable solutions.

For more information on how Xylem can help you, go to www.xylem.com.

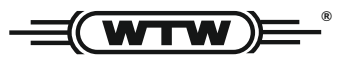

Service and Returns: Xylem Analytics Germany Sales GmbH & Co. KG WTW Am Achalaich 11 82362 Weilheim Germany

 Tel.:
 +49 881 183-325

 Fax:
 +49 881 183-414

 E-Mail
 wtw.rma@xylem.com

 Internet:
 www.xylemanalytics.com

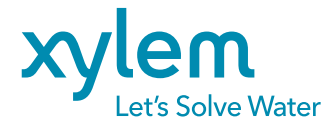

Xylem Analytics Germany GmbH Am Achalaich 11 82362 Weilheim Germany